大昌期貨中菲寶鑽 期貨閃電下單系統 操作說明手冊 Ver 1.0.0.0

# 目錄

| 1    | 期貨閃電下單  | 4    |
|------|---------|------|
| 1.1  | 系統安裝    | 4    |
| 1.2  | 系統登入    | 5    |
| 1.3  | 系統登出/登入 | 6    |
| 1.4  | 關閉應用程式  | 6    |
| 1.5  | 欄位調整    | 6    |
| 1.6  | 版面設定    | 8    |
| 1.7  | 行情揭示    | 9    |
| 1.8  | 下單夾     | . 14 |
| 1.9  | 委託回報    | .24  |
| 1.10 | ) 成交回報  | . 25 |
| 備    | 註 ]:    | 36   |

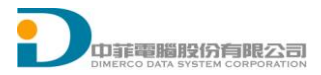

# 1 期貨閃電下單

# 1.1 系統安裝

- 1) 啟動瀏覽器 Windows Internet Explorer
- 2) 連結佈署網站 http://ddsc. dcn. com. tw/VIPTradingSystem/

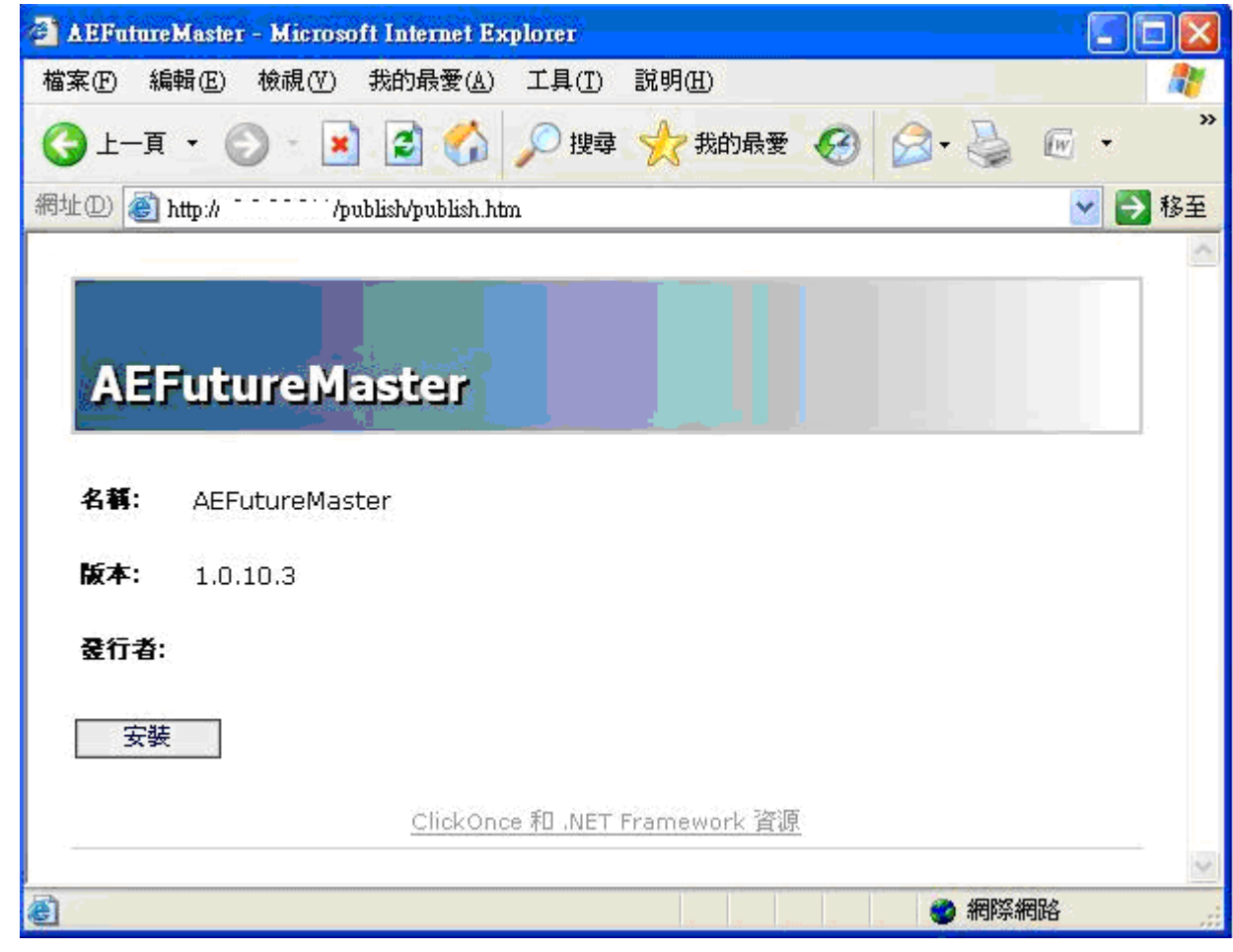

3) 選取【安裝】後,系統將自動安裝應用程式。

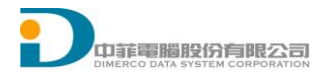

# 1.2 系統登入

1) 啟動程式,出現登入畫面

| <b>~</b> | 系統登入                                                                                              | _ 🗆 🗙                             |
|----------|---------------------------------------------------------------------------------------------------|-----------------------------------|
|          | <ul> <li>身份證號 A123456789</li> <li>交易密碼 ******</li> <li>連線主機 正式機</li> <li>☑ 記住帳號 ☑ 記住密碼</li> </ul> | <ul><li>確定</li><li>▼ 取消</li></ul> |

- 2) 輸入使用者代碼
- 3) 輸入使用者密碼
- 4) 選擇連線主機
- 5) 勾選"記憶"會記住帳號密碼,下次登入時不需要輸入帳號
- 6) 選取【確定】後,進入期貨閃電下單系統,出現主畫面

| 条統 設定 行情 交              | 易回報 帳務查詢      | 視窗 🛛 註冊連線失敗 🗳 行協       | 青連線失敗 🛛 🖸 交易: | 連線已闢閉 GI   | JEST        |             |                          |            |                        |           |        |
|-------------------------|---------------|------------------------|---------------|------------|-------------|-------------|--------------------------|------------|------------------------|-----------|--------|
| 重新登入 暫時登出               | 出 期貸行情揭示 臺指   | -201409 臺指-201409 成交回報 | 委託回報          |            |             |             |                          |            |                        |           |        |
| 🔜 [T000] > 医指-201409    |               | 📲 [T000] 座指-201409     |               | ) 🖳 [R008] | 託回報         |             |                          |            |                        |           |        |
| 帳號 選擇群組 ▼               | 委託種類          | 帳號 選擇群組 ▼              | 委託種類          | 全部刪單       | 全部          | ▼ <u>2</u>  | 期選 ● 全部                  | ☑ 顯示刪單成項   | <mark>为</mark> 🕥 有效單 🏾 | 🕤 成交單 🛛 🔿 | 錯誤單 更親 |
| 🗆 🕁 👌 🛃 🖂 🗠 🗠 🖂         | ● 自動          | □數 1 🚖 TXFI4           | �� ● 自動       | 刪 減 改 ₫    | 6] 委託書號     | 委託時間        | 客戶帳號                     | 商品名稱       | 買賣別                    | 」 委託價格    | - 委託   |
| 設定 全部制單 △ 縮             | ∃ ○ 新倉        | 設定全部制單 🛆 縮 🕞           | 〇 新倉          |            |             | 17:00:35.43 | 9819827                  | 臺指-201409  | S                      | 9461      | 100    |
| 🗖 🗖 0/0 👼               | · 平倉          |                        | ● 平倉          |            |             | 17:00:35.40 | 9819827                  | 臺指-201409  | S                      | 9462      | 50     |
| <u>委… 買… TXFI4 賣… 委</u> | 管 當沖          | 委 買 TXFI4 賣 委          | 當沖            |            | 1           | 17:00:35.38 | 9819827                  | 臺指-201409  | S                      | 9465      | 100    |
| 9702                    | ▲ 委託條件        | 9702                   | ▲ 委託條件        |            | 1           | 17:00:35.36 | 9819827                  | 臺指-201409  | s                      | 9464      | 50     |
| 9701                    | ROD           | 9701                   | ROD           |            | 1           | 17-00-25-22 | 0010027                  | 本地 201400  | ~ ~                    | 0462      | 10     |
| 9700                    | ○ IOC         | 9700                   | ◯ IOC         |            |             | 16.50.00.00 | 0010007                  | 至18-201405 | »<br>                  | 0474      | 10     |
| 9699                    | ○ FOK         | 9699                   | ○ FOK         |            |             | 16:58:20.62 | 9819827                  | 臺指-201409  | В                      | 9474      | 10     |
| 9698                    | 來源            | 9698                   | 來源            |            |             | 16:58:20.60 | 9819827                  | 臺指-201409  | В                      | 9473      | 5      |
| 9697                    | 電話 ▼          | 9697                   | 電話 ▼          |            |             | 16:58:20.58 | 9819827                  | 臺指-201409  | в                      | 9470      | 10     |
| 9696                    | 數量            | 9696                   | 數量            |            | ٦           | 10 00 00 00 | 0010007                  | ### 001400 | n                      | 0.01      | -      |
| 9695                    | 1             | 9695                   | 1             |            | 第一頁         | 上一頁         | 一頁最後一頁                   | 第1頁        | 第一頁                    |           |        |
| 9694                    | 2             | 9694                   | 2             |            | 交同報         |             |                          |            |                        |           |        |
| 9693                    | 3             | 9693                   |               |            | .x. F31K    |             | 「 軍新<br>Fyl              | <b>B</b>   | 1995年1996年1998         | f         |        |
| 9692                    |               | 9692                   |               | 深取項目均例     | ₹- B:0□     |             | S:001 0                  | - <b></b>  | 細是否顯示                  |           |        |
| 9691                    |               | 9691                   | 5             | 委託書職       | 成交時間        | 客戶帳號        | 商品名種                     | 冒南別        | 成交價格                   | 成交數量      | 委託數量   |
| 9690                    | 10            | 9690                   | 10            | C2114      | 14-20-14 47 | 0920440     | 古地201412201502           | S/D        | -10                    | 1         | 5      |
| 9689                    | 15            | 9689                   | 15            | 02114      | 14.20.14.41 | 5050440     | <u>A jezo1412/201909</u> |            | 15                     | •         |        |
| 9688                    | 20            | 9688                   | 20            | A4002      | 14:00:36.51 | 6708892     | 鴻海1-201409               | S          | 92.1                   | 1         | 1      |
| 9007                    | 30            | 9687                   | 30            | A4003      | 14:00:36.51 | 6650791     | 鴻海1-201409               | в          | 92.1                   | 1         | 1      |
| 9000                    | 40            | 9686                   | 40            | 4K001      | 13:56:38.82 | 0022525     | 黃金期-201502               | в          | 1038.7                 | 1         | 1      |
| 9000                    | 50            | 9685                   |               | 4K002      | 13:56:38.82 | 0023317     | <b>茶金期-201502</b>        | s          | 1038.7                 | 1         | 1      |
| 9004                    |               | 9684                   |               | C2025      | 12-45-97.05 | 6652000     | <b>本</b> 些-201400        | P          | 0000                   | 1         | 1      |
| 9682                    | 15            | 9683                   | 75            | 02000      | 10.45.27.35 | 0055033     | 1218-201405              | 5          | 5000                   | 1         | -      |
| 9681                    | 100           | 9002                   | 100           | C2036      | 13:45:27.95 | 0023099     | 室指-201409                | В          | 9000                   | 1         | 1      |
| 9680                    |               | 9001                   |               | C2038      | 13:45:27.95 | 6653099     | 臺指-201409                | В          | 9200                   | 1         | 1      |
| 9679                    |               | 9679                   |               | C2041      | 13:45:27.95 | 6653099     | 臺指-201409                | в          | 9200                   | 1         | 1      |
| 9678                    | -             | 9679                   |               | C2043      | 13-45-27.05 | 6653000     | <b>志坦-201400</b>         | B          | 0200                   | 1         | 1      |
| 「夏進」 「査                 | <b>出</b> 數量設定 |                        | 出 數量設定        | ] [ 第一頁 ]  | 上一頁 下       | 一頁 最後一      | 頁 第1頁                    |            |                        |           |        |

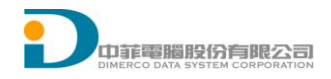

7) 選單列

| 唱 期8 | 5<br>円電ト | 軍系統  | (1.0.0.0 | )   |        |         | and the second second se |          |             |       |
|------|----------|------|----------|-----|--------|---------|----------------------------------------------------------------------------------------------------|----------|-------------|-------|
| 条統   | 設定       | 行情   | 交易       | 回報  | 帳務查詢   | 視窗      | 🛚 註冊連線失敗                                                                                                    | 🛚 行情連線失敗 | ًً፟፩交易連線已闢閉 | GUEST |
| 8    | 重新       | £入 暫 | 時登出      | 期貨行 | 情揭示 臺指 | -201409 | 9 臺指-201409 成3                                                                                                    | 交回報 委託回報 |             |       |

8) 登入者帳號

| 📲 期段 | (閃電下 | 軍系統 | (1.0.0.0 | )   |        |         |              |          |          |       |  |
|------|------|-----|----------|-----|--------|---------|--------------|----------|----------|-------|--|
| 系統   | 設定   | 行情  | 交易       | 回報  | 帳務查詢   | 視窗      | 🛚 註冊連線失敗     | 🛚 行情連線失敗 | ◎交易連線已闢閉 | GUEST |  |
|      | 重新發  | 私 暫 | 時登出      | 期貨行 | 青揭示 臺指 | -201409 | 臺指-201409 成3 | 交回報 委託回報 |          |       |  |

9) 連線狀況

| ч 🖁 Ц | 附貨閃電下 | 軍系統  | (1.0.0.0 | ))  |        |          |               |          |             |                     |  |
|-------|-------|------|----------|-----|--------|----------|---------------|----------|-------------|---------------------|--|
| 条約    | t 設定  | 行情   | 交易       | 回報  | 帳務查詢   | 視窗       | 🛚 註冊連線失敗      | 23行情連線失敗 | іі♀️交易連線已闢閉 | GUE <mark>ST</mark> |  |
|       | 重新    | 登入 暫 | 時登出      | 期貨行 | 清揭示 臺掛 | 5-201409 | ) 臺指-201409 成 | 交回報 委託回報 |             |                     |  |

連線失敗

| 📲 期貨 | (閃電下 | 軍系統 | (1.0.0.0 | ))  |        |         |                |          |             |       |  |
|------|------|-----|----------|-----|--------|---------|----------------|----------|-------------|-------|--|
| 条統   | 設定   | 行情  | 交易       | 回報  | 帳務查詢   | 視窗      | 🛚 註冊連線失敗       | 🛚 行情連線失敗 | ًً፟፩交易連線已闢閉 | GUEST |  |
|      | 重新登  | 私 暫 | 時登出      | 期貨行 | 情揭示 臺指 | -201409 | ) 臺指-201409 成3 | 交回報 委託回報 |             |       |  |

10) 已開啟功能

| ч 🗄 | 1貨肉電 | 軍系統  | (1.0.0.0 | )    | -      |         |                |          |                       |       |
|-----|------|------|----------|------|--------|---------|----------------|----------|-----------------------|-------|
| 条約  | 1 設定 | 行情   | 交易       | 回報   | 帳務查詢   | 視窗      | 🛚 註冊連線失敗       | 🛚 行情連線失敗 | іі♀♀♀♀♀♀♀♀♀♀♀♀♀♀♀♀♀♀♀ | GUEST |
|     | 重新   | 劉子 曹 | 時登出      | 期貨行! | 清揭示 臺指 | -201409 | - 臺指-201409 成3 | 交回報 委託回報 |                       |       |

# 1.3 系統登出/登入

- 1) 選單 [系統] [系統登出],完成系統登出。
- 2) 選單 [系統] [系統登入],繼續登入系統。

# 1.4 關閉應用程式

1) 選單 [系統] [離開],完成關閉應用程式。

# 1.5 欄位調整

1-1 欄位顯示:例如委託回報欄位表頭按滑鼠右鍵,可選擇要顯示欄位

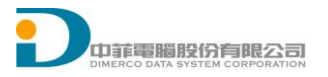

|    | [RO | 08]Z | ₹¥.I | 回報   |         |             |                        |                 |         |              |               |            |            |      | X |
|----|-----|------|------|------|---------|-------------|------------------------|-----------------|---------|--------------|---------------|------------|------------|------|---|
| (全 | 部冊  | 匰    | 全部   | ?    |         |             | l <mark>o en </mark> r | 周云则留成功。         | 右約留 🔵 🛛 | री तरे 🖁     | / \$#±≥₽₩     | 再転         | R Fyl      |      |   |
| 刪  | 減   | 改    | 市    | 市(節) | 委託書號    | 委託時間        | 客戶帳號                   | 商品名稱            | 冒査別     | 1            | 委託價格 🛛 🧧      | <b>新動量</b> | ● 新路流水序號   | 商品種類 | * |
| X  | -   | 改    | 芇    | 市(範) | C2031   | 10:54:24.47 | 6623060                | 臺指櫂-201409-9200 | ) B     |              | 委託日期          |            | 120000006  | 選擇權  |   |
|    |     |      |      |      | C2030   | 10:53:37.42 | 6653039                | 臺指櫂-201409-9200 | ) S     | ~            | 委託書號          |            | 120000005  | 選擇權  | = |
|    |     |      |      |      | C2029   | 10:53:21.85 | nā530991               | 臺指權-201409-910  | ) B     | $\mathbf{r}$ | 委託時間          |            | 120000004  | 選擇權  |   |
|    |     |      |      |      | C2028   | 10:53:01.69 | વક્ષગોયમંત્રી          | 臺指-201409       | в       | ~            | 客戶帳號<br>充日心理  |            | 1800087276 | 期貨   |   |
|    |     |      |      |      | C2027   | 10:52:58.30 | 6659699                | 金融-201409       | S       |              | 商品代碼<br>素試/要物 |            | 120000003  | 期貨   |   |
|    |     |      |      |      | C2026   | 10:52:55.22 |                        | 臺指-201409       | в       | Ť,           | 安託俱俗<br>本詳數量  |            | 1800087275 | 期貨   |   |
|    |     |      |      |      | C2025   | 10:52:47.22 | 5535440                | 臺指-201409       | в       |              | 成立數量          |            | 1800087273 | 期貨   |   |
|    |     |      |      |      | C2024   | 10:52:25.32 | 6653099                | 臺指201409/201410 | S/B     | 7            | 未成交數量         |            | 120000002  | 複式期貨 |   |
|    |     |      |      | 1    | Conn    | 10 50 15 00 | CCE2000                | ±+E 001 400     |         | ~            | 已刪除數量         |            | 100000001  | 40/b | Ŧ |
|    |     |      | (    | 第一頁  | 〔〕[ 上一頁 | : ] 下一頁 ]   | 最後一頁                   | 第4頁 第一          | -頁      | ~            | 委託狀態          |            |            |      |   |

1-2 欄位順序調整:例如在委託回報欄位表頭直接拖移欄位,移動欄位順序

| •  |                                                                                                    |     |    |      |       |                     |             |                 |         |          |         |            |      |   |  |
|----|----------------------------------------------------------------------------------------------------|-----|----|------|-------|---------------------|-------------|-----------------|---------|----------|---------|------------|------|---|--|
| (全 | 部冊                                                                                                    | 單][ | 全部 |      | •     | · <mark>全</mark> 期選 | ◎ 全部 🗸      | ┃ 顯示刪單成功 🔘 有    | 效單 💿 成交 | 「單 💿 錯誤單 | 更新 🗗 Ex | d          |      |   |  |
| 刪  | 減                                                                                                    | 改   | 市  | 市(範) | 委託書號  | 委託時間                | ् 🗇 सम्बद्ध | 商品名稱            | 買賣別     | 委託價格     | 委託數量    | 網路流水序號     | 商品種類 | * |  |
| X  | -                                                                                                    | 改   | 市  | 市(範) | C2031 | 10:54:24.47         | 6054095     | 臺指權-201409-9200 | В       | 10       | 1       | 120000006  | 選擇權  | _ |  |
|    |                                                                                                    |     |    |      | C2030 | 10:53:37.42         |             | 臺指櫂-201409-9200 | S       | 78       | 1       | 1200000005 | 選擇權  | - |  |
|    |                                                                                                    |     |    |      | C2029 | 10:53:21.85         | 6156(25)    | 臺指櫂-201409-9100 | в       | 170      | 1       | 1200000004 | 選擇權  |   |  |
|    | C2028         10:53:01.69         950/461         臺指-201409         B         9347         3         1800087276         期貨 |     |    |      |       |                     |             |                 |         |          |         |            |      |   |  |
|    |                                                                                                    |     |    |      | C2027 | 10:52:58.30         | 6652000     | 金融-201409       | S       | 1122     | 1       | 120000003  | 期貨   |   |  |
|    |                                                                                                    |     |    |      | C2026 | 10:52:55.22         | georgene    | 臺指-201409       | в       | 9263     | 4       | 1800087275 | 期貨   |   |  |
|    |                                                                                                    |     |    |      | C2025 | 10:52:47.22         | 9830440     | 臺指-201409       | в       | 9347     | 3       | 1800087273 | 期貨   |   |  |
|    | C2024 10:52:25.32 查指201409/201410 S/B 0 1 1200000002 複式期貨                                                                  |     |    |      |       |                     |             |                 |         |          |         |            |      |   |  |
|    |                                                                                                    |     |    |      |       |                     |             |                 |         |          |         |            |      |   |  |
| 4  |                                                                                                    |     |    |      |       |                     |             |                 |         |          |         |            |      |   |  |

| • | [R0                                                                                                    | 108jā | 5 H F | 報    |           |                   |                 |                      |         |         |         |            | - • •  |  |  |
|---|----------------------------------------------------------------------------------------------------|-------|-------|------|-----------|-------------------|-----------------|----------------------|---------|---------|---------|------------|--------|--|--|
| 全 | 部冊                                                                                                    | 匰     | 全部    |      | -         | <mark>全</mark> 期選 | ◎ 全部 🔽 顯示刪單)    | <mark>成功</mark> 〇 有: | 效單 💿 成交 | 🍹 💿 錯誤單 | 更新 🗗 E> | d          |        |  |  |
| 刪 | 減                                                                                                    | 改     | 市     | 市(範) | 委託書號      | 委託時間              | 商品名稱            | 客戶帳號                 | 買賣別     | 委託價格    | 委託數量    | 網路流水序號     | 商品種類 🔺 |  |  |
| X | -                                                                                                    | 改     | 市     | 市(範) | C2031     | 10:54:24.47       | 臺指權-201409-9200 | 6653090              | В       | 10      | 1       | 120000006  | 選擇權 _  |  |  |
|   |                                                                                                    |       |       |      | C2030     | 10:53:37.42       | 臺指櫂-201409-9200 | 6053199              | S       | 78      | 1       | 1200000005 | 選擇權    |  |  |
|   | C2029         10:53:21.85         臺指權-201409-9100         自然         B         170         1         120000004         選擇權 |       |       |      |           |                   |                 |                      |         |         |         |            |        |  |  |
|   | C2028         10:53:01.69         臺指-201409         B         9347         3         1800087276         期貨                 |       |       |      |           |                   |                 |                      |         |         |         |            |        |  |  |
|   | C2027         10:52:58.30         金融-201409         65.50-2         S         1122         1         1200000003         期貨 |       |       |      |           |                   |                 |                      |         |         |         |            |        |  |  |
|   |                                                                                                    |       |       |      | C2026     | 10:52:55.22       | 臺指-201409       | 9020450              | в       | 9263    | 4       | 1800087275 | 期貨     |  |  |
|   |                                                                                                    |       |       |      | C2025     | 10:52:47.22       | 臺指-201409       | 95:0440              | в       | 9347    | 3       | 1800087273 | 期貨     |  |  |
|   |                                                                                                    |       |       |      | C2024     | 10:52:25.32       | 臺指201409/201410 | 6033039              | S/B     | 0       | 1       | 120000002  | 複式期貨   |  |  |
|   |                                                                                                    |       |       |      |           |                   |                 |                      |         |         |         |            |        |  |  |
| • |                                                                                                    |       |       |      |           |                   |                 |                      |         |         |         |            |        |  |  |
|   |                                                                                                    |       |       | 第一頁  | [ ] [ 上一頁 | _ 「下一頁 」          | 最後一頁 第4頁        | 第一頁                  |         |         |         |            |        |  |  |

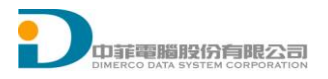

#### 1.6 版面設定

版面設定儲存內容:開啟視窗、視窗大小、視窗位置、顯示欄位、欄位順序、字型大小 離開系統會將版面儲存至[自訂版面]

| 1) | 選單   | [系約 | 充] | [ 片 | 版面設定 | ][自 | 訂版 | 面] | ,開启 | 故[日 | 自訂用 | 反面] |
|----|------|-----|----|-----|------|-----|----|----|-----|-----|-----|-----|
|    | 系統登  | 込   |    |     |      |     |    |    |     |     |     |     |
|    | 系統登  | ѯ出  |    |     |      |     |    |    |     |     |     |     |
|    | 版面談  | 定   | F  |     |      |     |    |    |     |     |     |     |
|    | 更新商  | 58  |    |     | 自訂版面 | i   |    |    |     |     |     |     |
|    | 離開(2 | K)  |    |     | 目前版面 | 存成  | 自訂 |    |     |     |     |     |

2) 選單 [系統] [版面設定] [目前版面存成自訂], 儲存目前版面至[自訂版面]

| 系統登入   |          |
|--------|----------|
| 条統登出   |          |
| 版面設定 🕨 |          |
| 更新商品   | 自訂版面     |
| 離開(X)  | 目前版面存成自訂 |

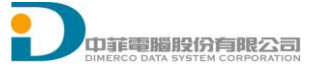

# 1.7 行情揭示

1) 選單 [行情] [期貨行情揭示]

|               |         |        |        |        |        |        |                  |      | -0  |       |
|---------------|---------|--------|--------|--------|--------|--------|------------------|------|-----|-------|
| ◎ 指數期貨 ○ 股票期貨 | 10000近月 |        | • 1    | /1 前一  | 頁一下一頁  | ▶ 字型プ  | <b>大小</b> : 12.0 |      |     |       |
| 商品名稱          | 商品ID    | 漲停     | 跌停     | 買價     | 賣價     | 成交價    | 現量               | 總量   | 買量  | 」 重 重 |
| 臺指-201409     | TXFI4   | 9702   | 8434   | 9321   | 9322   | 9322   | 3                | 1886 | 718 | 869   |
| 小臺指-201409    | MXFI4   | 9702   | 8434   | 9322   | 9323   | 9323   | 1                | 967  | 620 | 701   |
| 電子-201409     | EXFI4   | 401.05 | 348.65 | 365.65 | 365.75 | 365.7  | 1                | 54   | 48  | 40    |
| 金融-201409     | FXFI4   | 1280   | 1112.8 | 1121.6 | 1122   | 1121.6 | 1                | 68   | 48  | 42    |
| 長債期-201412    | GBFL4   | 110    | 104    |        |        |        |                  |      |     |       |
| 50指期-201409   | T5FI4   | 7350   | 6390   | 6408   | 6899   |        |                  |      |     |       |
| 小黃金-201502    | TGFB5   | 5185.5 | 3833.5 | 4508   | 4682   |        |                  |      |     |       |
| 黃金期-201502    | GDFB5   | 1405.3 | 1038.7 |        |        |        |                  |      |     |       |
| 非金期-201409    | XIFI4   | 12426  | 10802  | 11556  | 11585  |        |                  |      |     |       |
| 櫃買期-201409    | GTFI4   | 155.65 | 135.35 | 140    | 141.95 |        |                  |      |     |       |
| •             |         |        |        |        |        |        |                  |      |     | •     |
|               |         |        |        |        |        |        |                  |      |     |       |

### 功能:

1-1 透過選項篩選呈現商品: 近月、近二月和商品類別

-

DODO近月 DODO近月 DODOI近二月 TXF臺指 EXF電子 FXF金融 GBF長債期 T5F50指期 TGF小黃金 GDF黃金期 XIF非金期 GTF櫃買期

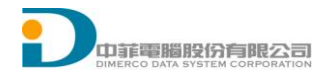

| 📲 [Q000期貨行情遇示 |         |       |      |       |       |      |                  |      |      |      |
|---------------|---------|-------|------|-------|-------|------|------------------|------|------|------|
| ● 指數期貨 ○ 股票期貨 | と MXF小臺 | 指     | • 1  | /1 前一 | 頁「下一頁 | → 字型 | <b>ະ小</b> : 12.0 |      |      |      |
| 商品名稱          | 商品ID    | 漲停    | 跌停   | 買價    | 査價    | 成交價  | 現量               | 總量   | 買量   | 査量   |
| 小臺指-201409    | MXFI4   | 9702  | 8434 | 9312  | 9313  | 9313 | 1                | 1996 | 1433 | 1454 |
| 小臺指-201410    | MXFJ4   | 10058 | 8742 | 9307  | 9310  | 9308 | 1                | 210  | 171  | 179  |
| 小臺指-201412    | MXFL4   | 9591  | 8337 | 9293  | 9305  |      |                  |      |      |      |
| 小臺指-201503    | MXFC5   | 9555  | 8305 | 9263  | 9279  |      |                  |      |      |      |
| 小臺指-201506    | MXFF5   | 9895  | 8601 | 9251  | 9259  |      |                  |      |      |      |
|               |         |       |      |       |       |      |                  |      |      |      |
|               |         |       |      |       |       |      |                  |      |      |      |
|               |         |       |      |       |       |      |                  |      |      |      |
|               |         |       |      |       |       |      |                  |      |      |      |
|               |         |       |      |       |       |      |                  |      |      |      |
| <             |         |       |      |       |       |      |                  |      |      | •    |

- 1-2 指數期貨:選取過濾呈現指數期貨
- 1-3 股票期貨:選取過濾呈現股票期貨

| ○ 指數期貨 (◎)股票期貨 | 0050台灣 | 50NYF | ▼ 1/  | 1 前一 | 頁一不頁 | ▶ 字型オ | ¢小: 12.0 ੑ |    |    |    |
|----------------|--------|-------|-------|------|------|-------|------------|----|----|----|
| 商品名稱           | 商品ID   | 漲停    | 跌停    | 買價   | 賣價   | 成交價   | 現量         | 總量 | 買量 | 賣量 |
| 台灣50-201409    | NYFI4  | 69.55 | 60.45 |      |      |       |            |    |    |    |
| 台灣50-201410    | NYFJ4  | 72.2  | 62.8  |      |      |       |            |    |    |    |
| 台灣50-201412    | NYFL4  | 73.4  | 63.8  |      |      |       |            |    |    |    |
| 台灣50-201503    | NYFC5  | 69    | 60    |      |      |       |            |    |    |    |
| 台灣50-201506    | NYFF5  | 70.1  | 61    |      |      |       |            |    |    |    |
|                |        |       |       |      |      |       |            |    |    |    |
|                |        |       |       |      |      |       |            |    |    |    |
|                |        |       |       |      |      |       |            |    |    |    |
|                |        |       |       |      |      |       |            |    |    |    |
|                |        |       |       |      |      |       |            |    |    |    |
| •              |        |       |       |      |      |       |            |    |    | •  |

- 1-1 商品名稱:呈現商品類別中文-年月
- 1-2 商品 ID
- 1-3 漲停
- 1-4 跌停
- 1-5 買價
- 1-6 賣價
- 1-7 成交價

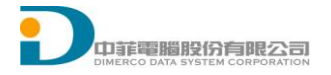

- 1-8 現量
- 1-9 總量
- 1-10 買量
- 1-11 賣量

### 畫面設定:

- 1-1 欄位顯示:欄位表頭按滑鼠右鍵,可選擇要顯示欄位
- 1-2 欄位順序調整:在欄位表頭直接拖移欄位,移動欄位順序
- 1-3 字型大小:調整 **字型大小**: 12.0 值, 放大或縮小呈現文字
- 2) 選單 [行情] [選擇權行情揭示]

| 📑 [GOO | 2]選擇權 | 行情遇 |       |     |       |      |      |      |        |         |     |     |    |    |    |    | l   |     | x  |
|--------|-------|-----|-------|-----|-------|------|------|------|--------|---------|-----|-----|----|----|----|----|-----|-----|----|
| 臺指權TI  | KO    |     | ▼】依履  | 約價顯 | ক     |      |      | 字    | 型大小: 1 | 0.0 🚔 🛛 | Ð   |     |    |    |    |    |     |     |    |
| 09月    | 10月   | 11  | 月 ] [ | 12月 | ) 03月 |      |      |      |        |         |     |     |    |    |    |    |     |     |    |
|        |       |     |       | 買   | 矔     |      |      |      |        |         |     |     |    | 賣權 |    |    |     |     |    |
| 漲停     | 跌停    | 總量  | 現量    | 重重  | 買量    | 成交價  | 南出   | 買進   | 履約價    | 買進      | 賣出  | 成交價 | 買量 | 賣量 | 現量 | 總量 | 跌停  | 漲停  | ~  |
| 3110   | 1810  | 1   | 1     | 0   | 0     | 2300 | 3100 | 2340 | 6600   | 0       | 0.3 | 0   | 0  | 0  | 0  | 0  | 0.1 | 650 |    |
| 3010   | 1710  | 0   | 0     | 0   | 0     | 0    | 3010 | 2200 | 6700   | 0       | 0.3 | 0   | 0  | 0  | 0  | 0  | 0.1 | 650 |    |
| 2910   | 1610  | 0   | 0     | 0   | 0     | 0    | 2910 | 2100 | 6800   | 0       | 0.3 | 0   | 0  | 0  | 0  | 0  | 0.1 | 650 |    |
| 2810   | 1510  | 0   | 0     | 0   | 0     | 0    | 2810 | 2000 | 6900   | 0       | 0.3 | 0   | 0  | 0  | 0  | 0  | 0.1 | 650 | =  |
| 2710   | 1410  | 0   | 0     | 0   | 0     | 0    | 2710 | 1900 | 7000   | 0       | 0.3 | 0   | 0  | 0  | 0  | 0  | 0.1 | 650 |    |
| 2610   | 1310  | 0   | 0     | 0   | 0     | 0    | 2610 | 1800 | 7100   | 0       | 0.3 | 0   | 0  | 0  | 0  | 0  | 0.1 | 650 |    |
| 2510   | 1210  | 0   | 0     | 0   | 0     | 0    | 0    | 0    | 7200   | 0       | 0.3 | 0   | 0  | 0  | 0  | 0  | 0.1 | 650 | H. |
| 2410   | 1110  | 0   | 0     | 0   | 0     | 0    | 2410 | 1600 | 7300   | 0       | 0.3 | 0   | 0  | 0  | 0  | 0  | 0.1 | 650 |    |
| 2310   | 1010  | 0   | 0     | 0   | 0     | 0    | 2070 | 1500 | 7400   | 0       | 0.3 | 0   | 0  | 0  | 0  | 0  | 0.1 | 650 |    |
| 2210   | 910   | 0   | 0     | 0   | 0     | 0    | 0    | 0    | 7500   | 0       | 0   | 0   | 0  | 0  | 0  | 0  | 0.1 | 650 |    |
| 2110   | 810   | 0   | 0     | 0   | 0     | 0    | 0    | 0    | 7600   | 0       | 0.4 | 0   | 0  | 0  | 0  | 0  | 0.1 | 650 |    |
| 2010   | 710   | 0   | 0     | 0   | 0     | 0    | 2010 | 1200 | 7700   | 0       | 0   | 0   | 0  | 0  | 0  | 0  | 0.1 | 650 |    |
| 1910   | 610   | 0   | 0     | 0   | 0     | 0    | 1910 | 1140 | 7800   | 0       | 0   | 0   | 0  | 0  | 0  | 0  | 0.1 | 650 |    |
| 1810   | 510   | 0   | 0     | 0   | 0     | 0    | 0    | 0    | 7900   | 0       | 0.4 | 0   | 0  | 0  | 0  | 0  | 0.1 | 650 |    |
| 1720   | 418   | 0   | 0     | 0   | 0     | 0    | 1710 | 1110 | 8000   | 0       | 0   | 0   | 0  | 0  | 0  | 0  | 0.1 | 650 |    |
| 1620   | 318   | 0   | 0     | 0   | 0     | 0    | 1610 | 835  | 8100   | 0       | 0.4 | 0   | 0  | 0  | 0  | 0  | 0.1 | 650 |    |
| 1520   | 223   | 0   | 0     | 0   | 0     | 0    | 1310 | 860  | 8200   | 0       | 0   | 0   | 0  | 0  | 0  | 0  | 0.1 | 655 |    |
| 1430   | 128   | 0   | 0     | 0   | 0     | 0    | 0    | 0    | 8300   | 0.1     | 0.4 | 0.4 | 0  | 0  | 5  | 5  | 0.1 | 655 | -  |

### 條件:

- 1-1 商品類別:篩選選擇權商品類別
- 1-2 呈現方式:依履約價顯示或依月份顯示
- 1-3 月份按鈕:選擇依履約價顯示會呈現可選擇月份按鈕
- 1-4 履約價按鈕: 依月份顯示會呈現可選擇履約價按鈕

### 欄位(呈現買權和賣權):

- 1-1 漲停
- 1-2 跌停

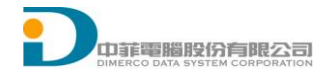

- 1-3 買價
- 1-4 賣價
- 1-5 成交價
- 1-6 現量
- 1-7 總量
- 1-8 買量
- 1-9 賣量

### 畫面設定:

- 1-1 欄位顯示:欄位表頭按滑鼠右鍵,可選擇要顯示欄位
- 1-2 欄位順序調整:在欄位表頭直接拖移欄位,移動欄位順序

1-3 字型大小:調整 字型大小: 12.0 值,放大或縮小呈現文字

3) 選單 [行情] [期貨價差行情揭示]

| 🖳 [期貨價差行情揭示       |          |      |       |       |      |        |           |      |                                         | - 0 X |
|-------------------|----------|------|-------|-------|------|--------|-----------|------|-----------------------------------------|-------|
| ◎ 指數期貨 ○ 股票期貨     | 0000近月   |      | ▼ 1/4 | 前一頁   | 下一頁  | - 字型大小 | N: 10.0 🌲 |      |                                         |       |
| 商品名稱              | 商品ID     | 源停   | 跌停    | 買價    | <br> | 成交價    | 現量        | - 總量 | 日日日日日日日日日日日日日日日日日日日日日日日日日日日日日日日日日日日日日日日 | 直量    |
| 臺指-201409/201410  | TXFI4/J4 | 1624 | -960  | -7    | -4   | -4     | 1         | 49   | 43                                      | 43    |
| 臺指-201410/201412  | TXFJ4/L4 | 849  | -1721 | -18   | -9   |        |           |      |                                         |       |
| 臺指-201410/201503  | TXFJ4/C5 | 813  | -1753 | -89   | -31  |        |           |      |                                         |       |
| 臺指-201410/201506  | TXFJ4/F5 | 1153 | -1457 | -130  | -41  |        |           |      |                                         |       |
| 臺指-201412/201503  | TXFL4/C5 | 1218 | -1286 | -26   | -23  |        |           |      |                                         |       |
| 臺指-201412/201506  | TXFL4/F5 | 1558 | -990  | -120  | -40  |        |           |      |                                         |       |
| 臺指-201503/201506  | TXFC5/F5 | 1590 | -954  | -28   | -20  |        |           |      |                                         |       |
| 小臺指-201409/201410 | MXFI4/J4 | 1624 | -960  | -6    | -4   |        |           |      |                                         |       |
| 小臺指-201410/201412 | MXFJ4/L4 | 849  | -1721 | -34   | -9   |        |           |      |                                         |       |
| 小臺指-201410/201503 | MXFJ4/C5 | 813  | -1753 | -90   | -30  |        |           |      |                                         |       |
| 小臺指-201410/201506 | MXFJ4/F5 | 1153 | -1457 | -90   | -50  |        |           |      |                                         |       |
| 小臺指-201412/201503 | MXFL4/C5 | 1218 | -1286 | -40   | -23  |        |           |      |                                         |       |
| 小臺指-201412/201506 | MXFL4/F5 | 1558 | -990  | -120  | -40  |        |           |      |                                         |       |
| 小臺指-201503/201506 | MXFC5/F5 | 1590 | -954  | -40   | -20  |        |           |      |                                         |       |
| 電子-201409/201410  | EXFI4/J4 | 50.9 | -53.7 | -0.25 | -0.2 |        |           |      |                                         |       |
| 電子-201410/201412  | EXFJ4/L4 | 45.1 | -58.4 | -1.2  | 2.6  |        |           |      |                                         |       |
| 電子-201410/201503  | EXFJ4/C5 | 6    | -92.4 | 0     | -0.1 |        |           |      |                                         |       |
| 電子-201410/201506  | EXFJ4/F5 | 25.9 | -75.1 | 0     | -0.2 |        |           |      |                                         |       |
| 電子-201412/201503  | EXFL4/C5 | 12.2 | -85.3 | -9    | 3    |        |           |      |                                         |       |
| 電子-201412/201506  | EXFL4/F5 | 32.1 | -68   |       |      |        |           |      |                                         |       |
|                   |          |      |       |       |      |        |           |      |                                         |       |

### 條件:

1-1 透過選項篩選呈現商品: 近月、近二月和商品類別

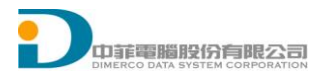

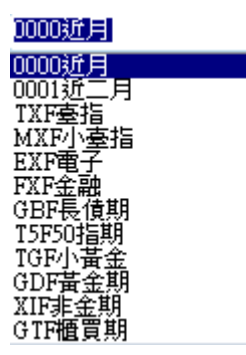

1-2 指數期貨:選取過濾呈現指數期貨

-

1-3 股票期貨:選取過濾呈現股票期貨

### 欄位:

- 1-1 商品名稱:呈現商品類別中文-年月
- 1-2 商品 ID
- 1-3 漲停
- 1-4 跌停
- 1-5 買價
- 1-6 賣價
- 1-7 成交價
- 1-8 現量
- 1-9 總量
- 1-10 買量
- 1-11 賣量

### 畫面設定:

- 1-1 欄位顯示:欄位表頭按滑鼠右鍵,可選擇要顯示欄位
- 1-2 欄位順序調整:在欄位表頭直接拖移欄位,移動欄位順序
- 1-3 字型大小:調整 字型大小: 12.0 值,放大或縮小呈現文字
- 4) 按商品二下,系統自動開啟下單夾。

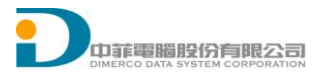

# 1.8 下單夾

- 9 [108] 臺股期貨 04 觸發條件 帳號 66666666 ∨ 設 全刪 🗗 🛛 固 🗸 盤前 自動 ∨ ROD ∨ MIT全刪 💽 成交價 🗌 🔵 買賣價 口數 1 🌲 **辜股期貨**04 商品 査 🤒 💲 🗾 🗔 🗌 啟動 委託價格設定 ✔ 啟用 1 2 3 5 10 15 20 30 40 50 75 100 ● 市價 ○ 限價 229200 8840.25 -8 ○市(範) 0 🗣 檔 MIT 委買 冒量 TXFD6 賣量 委會 MIT 159 TOTAL 160 ▲ ○ 觸價下單MIT 8708 8707 ─ 移動停損MIT 8706 8705 ○ 二擇一(OCO)MIT 8704 8703 8702 54 委託/成交後自動
   反向固定或移動停 8701 18 鋗(MIT) 8700 37 💿 市價 🔵 限價 8699 43 ○市(範) 0 🗣 檔 8698 8 16 8697 (1) ● 固定 1 1 🗧 檔 23 8696 移動 45 8695 ● 停利 1 🗧 檔 30 8694 45 8693 MIT全刪 8692 8691 8690 8689 8688 V 市(範) 市買 11:52:23 市(範) 市賣 買進 賣出  $\Delta$ 小型臺指 04 蔎 電子期貨04 金融期貨 04
- 1) 選單 [期貨行情揭示]選擇所要下單的商品, 雙擊點開視窗

- 1-1 帳號: 交易帳號
- 1-2 設定: 設定下單夾版面
- 1-3 全部刪單: 刪除此下單夾之委託單 (Working)
- 1-4 窗外窗: 將視窗開啟置外面

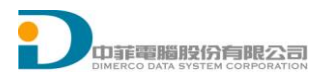

- 1-5 固定置中:將成交價固定置中
- 1-6 當沖: 委託當沖單
- 1-7 虚刑: 删除全部的虚擬單
- 2-1 口數: 輸入下單口數
- 2-2 商品名稱
- 2-3 商品: 選擇商品
- 2-4 查詢部位: 更新未平倉部位
- 2-5 條件下單: 開啟或關閉右列條件式下單的功能
- 2-6 鎖定: 鎖定或開啟下單匣
- 2-7 今日成交: 開啟或關閉今日成交欄位
- 2-8 條件下單啟動: 啟動或停止右列條件式下單的功能
- 3-1 口數設定: 選擇及設定下單口數
- 4-1 即時部位:呈現留倉部位,初始值查詢系統後台該帳號該商品部位,之後收到成回 即時用一買一賣方式計算部位
- 4-2 部位均價: 留倉部位之成交均價
- 4-3 浮動損益: 留倉部位與市價比較的損益
- 5-1 MIT: 虛擬委買口數。按下 Ctrl 並按一下虛擬委買口數,刪除此筆虛擬委託。
- 5-2 買成:該價格今日買進成交口數。
- 5-3 委買:委買口數。按一下委買口數,刪除此委託。
- 5-4 買量: 成交價 及 五檔 買量。按一下,依照口數設定下單。

5-5 商品代號。

- 5-6 賣量: 成交價 及 五檔 賣量。按一下,依照口數設定下單。
- 5-7 委賣: 委賣口數。按一下委賣口數,刪除此委託。
- 5-8 賣成:該價格今日賣出成交口數。
- 5-9 MIT: 虛擬委賣口數。按下 Ctrl 並按一下虛擬委賣口數,刪除此筆虛擬委託。
- 6-1 一定範圍市價買進
- 6-2 市價買進
- 6-3 市價賣出
- 6-4 一定範圍市價賣出
- 7-1 買進:限價買進
- 7-2 賣出:限價賣出
- 8-1 快速商品切换
- 8-1 快速商品切換設定
- R-1 條件式下單價格設定

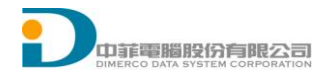

R-2 虛擬單全刪:刪除全部的虛擬單。
R-3 條件下單隱藏:隱藏右列條件下單介面。
※條件式下單詳細說明請參考備註1

下單夾快速鍵
 滑鼠右鍵:成交價置中

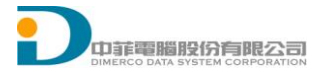

- 3) 下單夾設定
  - a) 一般

|                      |              |                               | ト単み                            | 医設定 |    |    |     |         |             |    |        | >         |
|----------------------|--------------|-------------------------------|--------------------------------|-----|----|----|-----|---------|-------------|----|--------|-----------|
| 一般 畫面                | 顏色設定 快速鍵 下單夾 | 「口數設定」組合鍵                     |                                |     |    |    |     |         |             |    |        |           |
| 委託確認                 | 失敗提示         | 音效                            |                                |     | 冒成 | 委買 | 冒景  | TXFB9   | 賣量          | 委曹 | 賣成 MIT | 限價/市價     |
| 🗌 委託                 | □ 委託         | 🗌 委託回報                        | 選取                             | 1   | 1  | 2  | 124 | TOTAL   | 122         | 0  | 1 1    | ● 市價 ○ 限價 |
| □ 刪單                 | □ 刪單         | 🗌 成交回報                        | 選取                             | 1   | 1  | ŏ  |     | 4771    |             | Ŏ  |        |           |
|                      |              | 下單即時帳務顯                       | 「示欄位                           |     |    | 2  | 22  | 4770    |             | 0  | 1 1    |           |
| - 滑鼠移動呈現方<br>▼ 底色浅紫( | i式<br>王      | 平倉損益<br>淨損益                   | >> 均價<br>部位<br>──<br>浮浮損       |     |    |    |     |         |             |    |        |           |
| 下單方式                 |              |                               | 下移                             |     |    |    |     | 12:00:0 | 0           |    |        |           |
| ● 滑鼠左鍵               | 軍撃 ○ 滑鼠左鍵雙撃  | 說明:<br>1.淨浮損≕浮動:<br>2.淨損益=平倉: | │ 顯示標題<br>損益-稅-手續費<br>損益-稅-手續費 |     |    |    |     | 78      | <b>本</b> 主切 |    | 用的是    |           |
| 報時                   |              | 3.以上帳務資訊                      | 「為前台試算,僅供參考                    |     |    |    |     | н       | μnο.        |    | 42/21  |           |
| ☑ 啟用                 | 5 🝨 分鐘內報時 3  | ◆ 秒鐘內提醒                       |                                |     |    |    |     |         |             |    |        |           |
| 均價及損益                |              |                               |                                |     |    |    |     |         |             |    |        |           |
| ✔ 啟用 損               | 益計算基準: 💿 成交價 | ○ 結算價                         |                                |     |    |    |     |         |             |    |        |           |
| 最高價及最低價              | 6<br>3       |                               |                                |     |    |    |     |         |             |    |        |           |
| ✔ 啟用                 |              |                               |                                |     |    |    |     |         |             |    |        |           |
| 市場成交量                |              |                               |                                |     |    |    |     |         |             |    |        |           |
| ✔ 啟用                 |              |                               |                                |     |    |    |     |         |             |    |        |           |
| 快速商品切換               | 同步刪除         | 條件單                           |                                |     |    |    |     |         |             |    |        |           |
| 🗌 啟用                 | □ 啟月         | 1                             |                                |     |    |    |     |         |             |    |        |           |
|                      |              |                               |                                |     |    |    |     |         |             |    |        |           |
|                      |              |                               |                                |     |    |    |     |         |             |    |        |           |

- 1-1 委託確認:委託時顯示委託確認視窗。
- 1-2 失敗提示:當委託失敗時顯示提示訊息。
- 1-3 音效:設定委託回報及成交回報音效。
- 2-1 滑鼠移動呈現方式:選擇是否呈現底色。
- 3-1 下單方式:單擊或雙擊的方式。
- 4-1 報時:可設定幾分鐘內剩幾秒作提醒。
- 5-1 均價及損益:選擇以成交價或昨日結算價做損益計算。
- 6-1 顯示最高價及最低價。
- 7-1 顯示市場單筆成交量。
- 8-1 快速商品切换
- 8-2 同步刪除條件單:單刪除委託單時,也刪除同方向且同價位之條件單委託。
- 9-1 下單夾即時帳務顯示欄位,可選擇想要的欄位顯示置下單夾上

b) 畫面

|                        | 下單 | 夾  |     |          |     |    |    |           |
|------------------------|----|----|-----|----------|-----|----|----|-----------|
|                        | 買成 | 委員 | 委買  | TXFA1    | 委査  | 委司 | 賣盾 | 限價庫價      |
| <u> 消設</u> 變更 還原       | 1  | 2  | 124 | TOTAL    | 122 | 0  | 1  | ◎ 市價 ○ 限價 |
| 用U- <del>X</del> ·小、 Q | 1  | 0  |     | 4772     | 33  | 0  | 1  |           |
|                        |    | 0  |     | 4771     |     | 0  | _  |           |
| 高度 20 🛫                |    | 2  | 22  | 4770     |     | 0  |    |           |
|                        |    |    |     |          |     |    |    |           |
| 價格 63 🛫                |    |    |     |          |     |    |    |           |
| 坦 <del>期</del> 最 50 💦  |    |    |     | 12:00:00 |     |    |    |           |
|                        |    |    |     |          |     | _  |    |           |
| 22数量 50 🛟              |    |    |     |          |     | ā  | 寉認 | 取消        |
| 教量   35                |    |    |     |          |     | _  |    |           |
|                        |    |    |     |          |     |    |    |           |
|                        |    |    |     |          |     |    |    |           |
| 字型大小 🦻 💲               |    |    |     |          |     |    |    |           |
|                        |    |    |     |          |     |    |    |           |
|                        |    |    |     |          |     |    |    |           |
|                        |    |    |     |          |     |    |    |           |
|                        |    |    |     |          |     |    |    |           |
|                        |    |    |     |          |     |    |    |           |
|                        |    |    |     |          |     |    |    |           |
|                        |    |    |     |          |     |    |    |           |
|                        |    |    |     |          |     |    |    |           |
|                        |    |    |     |          |     |    |    |           |
|                        |    |    |     |          |     |    |    |           |
|                        |    |    |     |          |     |    |    |           |
|                        |    |    |     |          |     |    |    |           |
|                        |    |    |     |          |     |    |    |           |
|                        |    |    |     |          |     |    |    |           |
|                        |    |    |     |          |     |    |    |           |
|                        |    |    |     |          |     |    |    |           |
|                        |    |    |     |          |     |    |    |           |
|                        |    |    |     |          |     |    |    |           |

- 1-1 預設:將下單匣各欄位寬度及字體回復至預設值
- 1-2 變更:設定下單匣各欄位寬度及字體
- 1-3 還原:將下單匣各欄位寬度及字體回復至前一次設定值

# c) 顏色設定

| 夾設定            |      |                 |      |               |      |    |     |          |     |    |       |          |
|----------------|------|-----------------|------|---------------|------|----|-----|----------|-----|----|-------|----------|
| 設量面顏           | 色設定「 | 快速鍵 下單匣口數設定     | 目組合鍵 |               | 一下留入 | 7  |     |          |     |    |       |          |
| 福달             |      |                 |      |               | 冒成   | 委員 | 委買  | TXEA1    | 委査  | 委員 | 曹原    | 限價/市價    |
| JABR           |      |                 |      |               | 1    | 2  | 124 | TOTAL    | 122 | 0  | 1     | ◎ 市價 ○ 限 |
| <b>頁色設定</b>    |      |                 |      |               | 1    | 0  |     | 4772     | 33  | 0  | 1     |          |
| 成交價            | 字型   | 255,255,0,0     | 背景   | 255,255,255   |      | 0  |     | 4771     |     | 0  | -     |          |
| 價格             | 字型   |                 | 書景   | 255,255,255,  | -    | 2  | 22  | 4770     |     | 0  | 4 - 4 |          |
| Working買量      | 字型   |                 | 背景   | 255,255,255,  |      |    |     |          |     |    |       |          |
| Working賣量      | 字型   |                 | 背景   | 255,255,255,  |      |    |     | 10.00.00 |     |    |       |          |
| 市場買量           | 字型   | 255,255,040     | 背景   | 255,255,255,  |      |    |     | 12:00:00 |     | _  |       | 76       |
| 市場賣量           | 字型   | 255,0,128,0     | 背景   | 255,255,255,  |      |    |     |          |     | ł  | 寉認    | 取消       |
| 市場總買量          | 字型   |                 | 背景   | 255,255,255,  |      |    |     |          |     |    |       |          |
| 市場總賣量          | 字型   |                 | 背景   | 255,255,255,  |      |    |     |          |     |    |       |          |
| Working總買量     | 字型   |                 | 背景   | 255,255,255,  |      |    |     |          |     |    |       |          |
| Working總賣量     | 字型   |                 | 背景   | 255,255,255,  |      |    |     |          |     |    |       |          |
| 条件式下單選項        |      |                 | 背景   | 255,255,255,C |      |    |     |          |     |    |       |          |
| 時              | 字型   |                 | 背景   | 255,236,233,  |      |    |     |          |     |    |       |          |
| 時提醒            | 字型   | 255,255,255,255 | 背景   | 255,255,0,    |      |    |     |          |     |    |       |          |
| 買進成交           | 字型   |                 | 背景   | 255,255,255,  |      |    |     |          |     |    |       |          |
| <b>曹</b> 出成交   | 字型   |                 | 背景   | 255,255,255,  |      |    |     |          |     |    |       |          |
| 買進成交總量         | 字型   |                 | 背景   | 255,255,255,  |      |    |     |          |     |    |       |          |
| <b>曹</b> 出成交總量 | 字型   |                 | 背景   | 255,255,255,  |      |    |     |          |     |    |       |          |
| 最高價            |      |                 | 背景   | 255,255,0,    |      |    |     |          |     |    |       |          |
| 品任價            |      | а.<br>          | 背县   | 255.0.128     |      |    |     |          |     |    |       |          |

1-1 預設:還原系統預設值

2-1 顏色設定:設定下單夾顏色

d) 快速鍵

| 下軍夾設定                                                                                                    |                                                         |                                |                      |                        |     |    |     |               |     |    |    | D     |
|----------------------------------------------------------------------------------------------------|---------------------------------------------------------|--------------------------------|----------------------|------------------------|-----|----|-----|---------------|-----|----|----|-------|
| 一般 畫面 顏色設定 []                                                                                                    | 快速鍵 下單匣口數設定                                             | 2 組合領                          | 键                    |                        | 下留太 | R. |     |               |     |    |    |       |
| 口數快速鍵設定                                                                                                    | 快速鍵                                                     | 口數                             |                      |                        | 買成  | 委員 | 委買  | TXFA1         | 委査  | 委員 | 賣房 | 限價/市價 |
| □ 啓用設定一                                                                                                    | ~                                                       | 0                              | 4 2                  |                        | 1   | 2  | 124 | TOTAL<br>4772 | 122 | 0  | 1  |       |
| □ 啓田設定一                                                                                                    | ~                                                       | 0                              |                      |                        |     | 0  |     | 4771          |     | 0  |    |       |
|                                                                                                    |                                                         | 0                              | ×                    |                        |     | 2  | 22  | 4770          | 1   | 0  | 1  |       |
| □ 겸用設定二                                                                                                    |                                                         | 0                              | Y                    |                        |     |    |     |               |     |    |    |       |
| □ 啓用設定四                                                                                                    | ~                                                       | 0                              | < >                  |                        |     |    |     | 12-00-00      |     |    |    |       |
| □ 啓用設定五                                                                                                    | ~                                                       | 0                              | 4. 5                 |                        |     |    |     | 12.00.00      |     | _  |    | 7     |
| <ul> <li>啓用市價單 市</li> <li>啓用全部刪單 [</li> <li>啓用MIT刪單</li> <li>啓動數字鍵盤特殊功能</li> <li>啓動 7 8<br/>Home ↑</li> <li>4 5<br/>← Home<br/>1 2<br/>End ↓</li> </ul> | 信買<br>Space ♥<br>Space ♥<br>PgUp<br>6<br>→<br>3<br>FpDh | 市價 曹<br>動 建入<br>助 能没<br>改 口 數, | NumLoc<br>可透過<br>被上面 | ★建業開設<br>数字建築。<br>丁製為主 |     |    |     |               |     |    |    |       |

1-1 口數快速鍵設定:設定更改委託口數之快速鍵

甲、 特殊快速鍵:設定特殊功能快速鍵。市價單:以快速鍵委託市價單,全部 刪單:刪除全部的委託單,MIT刪單:以快速鍵刪除條件單。

1-2 啟動數字鍵盤特殊功能:關閉 NumLock 功能後,可透過數字鍵盤,快速更改口數。

e) 下單匣口數設定啟用

| 下軍夾設定                      |     |    |     |          |     |         |    | ×    |
|----------------------------|-----|----|-----|----------|-----|---------|----|------|
| 一般 畫面 顏色設定 快速鍵 下單匣口數設定 組合鍵 |     |    |     |          |     |         |    |      |
| - 口數設定                     | 下單不 | 8  |     |          |     |         |    |      |
| ▼ 啓用                       | 買成  | 委員 | 委買  | TXFA1    | 委査  | 委■      | 賣」 | 限度市度 |
|                            | 1   | 2  | 124 | TOTAL    | 122 | 0       | 1  |      |
|                            | 1   | 0  |     | 4//2     | 33  | 0       | 1  |      |
|                            |     | 0  |     | 4771     |     | 0       |    |      |
|                            |     | 2  | 22  | 4770     |     | 0       | 1  |      |
|                            |     |    |     |          |     |         |    |      |
|                            |     |    |     |          |     |         |    |      |
|                            |     |    |     | 12:00:00 |     |         |    |      |
|                            |     |    |     |          |     | <u></u> |    |      |
|                            |     |    |     |          |     | ត       | 記  | 取消   |
|                            |     |    |     |          |     |         |    |      |
|                            |     |    |     |          |     |         |    |      |
|                            |     |    |     |          |     |         |    |      |
|                            |     |    |     |          |     |         |    |      |
|                            |     |    |     |          |     |         |    |      |
|                            |     |    |     |          |     |         |    |      |
|                            |     |    |     |          |     |         |    |      |
|                            |     |    |     |          |     |         |    |      |
|                            |     |    |     |          |     |         |    |      |
|                            |     |    |     |          |     |         |    |      |
|                            |     |    |     |          |     |         |    |      |
|                            |     |    |     |          |     |         |    |      |
|                            |     |    |     |          |     |         |    |      |
|                            |     |    |     |          |     |         |    |      |
|                            |     |    |     |          |     |         |    |      |
|                            |     |    |     |          |     |         |    |      |
|                            |     |    |     |          |     |         |    |      |
|                            |     |    |     |          |     |         |    |      |

f) 組合鍵

| 下軍夾設定                  |                         |                                             |     |    |     |          |     |    |    | ×     |
|------------------------|-------------------------|---------------------------------------------|-----|----|-----|----------|-----|----|----|-------|
| 一般 畫面 顏色設定 快速鍵 下單匣口數設定 | 組合鍵                     |                                             |     |    |     |          |     |    |    |       |
| 功能名稱 功能組合鍵             | 組合鍵語                    | 定                                           | 下單功 | 3  |     |          |     |    |    |       |
| 編 刪 切換商品下單來 Ctrl+A     | * <b>T</b> # <b>T</b> . |                                             | 買成  | 委員 | 委買  | TXFA1    | 委査  | 委員 | 賣貭 | 限價/市價 |
|                        | 種類:                     | 査面控制                                        | 1   | 2  | 124 | TOTAL    | 122 | 0  | 1  |       |
|                        | 功能:                     | 切換商品下單夾 🗸                                   | 1   | 0  |     | 4772     | 33  | 0  | 1  |       |
|                        | 配合鍵:                    | Ctrl + Shift + Alt                          |     | 0  |     | 4//1     | -   | 0  |    |       |
|                        | 按翰:                     |                                             | -   | 2  | 22  | 4770     |     | 0  |    |       |
|                        | 1.4.341                 |                                             |     |    |     |          |     |    |    |       |
|                        | 0.65                    |                                             |     |    |     |          |     |    |    |       |
|                        | O HE                    | 中国火車 1 川 〇 中国                               |     |    |     | 12:00:00 |     |    |    |       |
|                        | 商品:                     | 3                                           |     |    |     |          |     | _  |    |       |
|                        | 口數:                     | 0 1 1 1 1 1 1 1 1 1 1 1 1 1 1 1 1 1 1 1     |     |    |     |          |     |    | 確認 | 取消    |
|                        | - AL-18                 | DOD                                         |     |    |     |          |     | _  |    |       |
|                        | , /z ¢,                 | KOD Y                                       |     |    |     |          |     |    |    |       |
|                        | 買賣:                     | 毘 🖌                                         |     |    |     |          |     |    |    |       |
|                        | /西北                     | (成立) (1) (1) (1) (1) (1) (1) (1) (1) (1) (1 |     |    |     |          |     |    |    |       |
|                        | [月1]日,                  |                                             |     |    |     |          |     |    |    |       |
|                        |                         |                                             |     |    |     |          |     |    |    |       |
|                        | ◎ 畫面                    | 控制                                          |     |    |     |          |     |    |    |       |
|                        | 欲縮小                     | ·還原視窗:                                      |     |    |     |          |     |    |    |       |
|                        |                         | ~                                           |     |    |     |          |     |    |    |       |
|                        | String                  | 商具類別:                                       |     |    |     |          |     |    |    |       |
|                        | TYF                     |                                             |     |    |     |          |     |    |    |       |
|                        |                         |                                             |     |    |     |          |     |    |    |       |
|                        | ±                       | 日会報 取消給産品                                   |     |    |     |          |     |    |    |       |
|                        | 4/17 1 71               |                                             |     |    |     |          |     |    |    |       |
|                        |                         |                                             |     |    |     |          |     |    |    |       |
|                        |                         |                                             |     |    |     |          |     |    |    |       |
| 4                      |                         |                                             |     |    |     |          |     |    |    |       |
|                        |                         |                                             |     |    |     |          |     |    |    |       |

1-1 組合鍵設定:

- i. 種類:分為交易功能及畫面控制
- ii. 功能:交易有委託及刪除功能。畫面控制則有切換商品下單夾、縮小下單 夾視窗、還原下單夾視窗等功能
- iii. 配合鍵:可使用 Ctrl、Shift、Alt 作為輔助使用鍵。
- iv. 按鍵設定
- V. 委託設定:可以下單匣上的設定做下單,或自行設定屬於快速鍵的設定
- vi. 畫面控制:依功能可設定縮小及還原的功能視窗或設定切換要顯示的商品 下單匣。

g) 連動下單匣

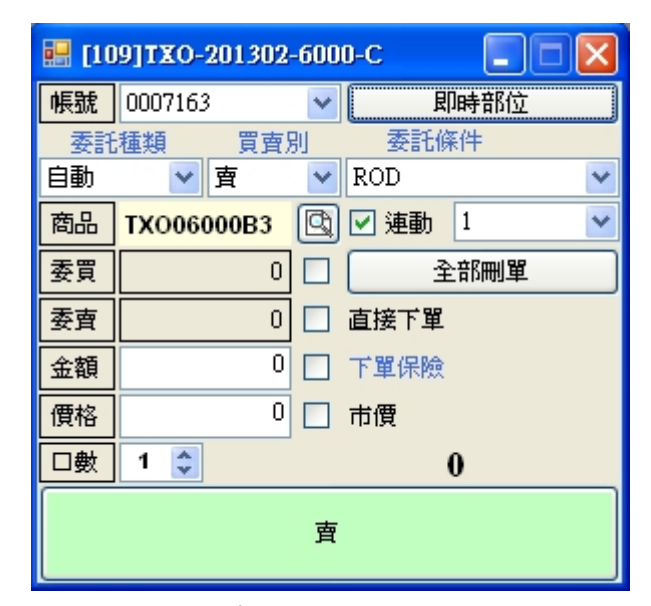

- 1-1 帳號:交易帳號
- 1-2 即時部位:開啟即時部位視窗
- 2-1 委託種類:分為新倉、平倉、自動
- 2-2 買賣別
- 2-3 委託條件:FOK、IOC、ROD
- 3-1 商品代號
- 3-2 商品:選擇商品
- 3-3 連動:設定與其他連動下單匣連結,所有的群組的直接刪單及直接下單的選項 都相同
- 3-4 連動群組:設定連動下單匣的群組編號
- 4-1 委買:委託買進 working 口數
- 4-2 直接刪單:刪單不顯示確認視窗
- 4-3 全部刪單:刪除此商品所有委託單
- 5-1 委賣:委託賣出 working 口數
- 5-2 直接下單:委託不顯示確認視窗
- 5-3 金額/口數:設定下單保險金額或口數
- 5-4 下單保險:商品為期貨時以部位口數作下單保險,商品為選擇權時則用金額做 下單保險
- 6-1 價格:委託價格
- 6-2 市價:市價委託
- 7-1 口數:委託口數

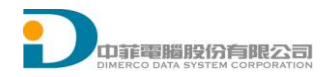

7-2 部位口數:商品即時部位口數

8-1 委託:若有選取連動,所有的連動下單匣都會依各下單匣設定做下單

## 1.9 委託回報

1) 選單 [回報] [委託回報]:系統接收回報資訊會即時更新顯示

|           | [R0                                                | 108)ā | ξĨ. | 報    |       |                   |                     |                          |         |         |         |      |        |
|-----------|----------------------------------------------------|-------|-----|------|-------|-------------------|---------------------|--------------------------|---------|---------|---------|------|--------|
| [全部       | 部冊                                                 | 單)    | 全部  |      | •     | <mark>全</mark> 期選 | <mark>◎ 全部</mark> ☑ | <mark>顯示刪單成功</mark> ○ 有: | 效單 🔘 成交 | 箪 💿 錯誤單 | 更新 🗗 Ex | d    |        |
| 刪         | 減                                                  | 改     | 市   | 市(範) | 委託書號  | 委託時間              | 客戶帳號                | 商品名稱                     | 買賣別     | 委託價格    | 委託數量    | 委託狀態 | 成交數量 🔺 |
| X         | -                                                  | 改     | 市   | 市(範) | C2031 | 10:54:24.47       | 66,3099             | 臺指櫂-201409-9200          | В       | 10      | 1       | 委託成功 | 0      |
|           |                                                    |       |     |      | C2030 | 10:53:37.42       | 6653099             | 臺指櫂-201409-9200          | S       | 78      | 1       | 完全成交 | 1      |
|           |                                                    |       |     |      | C2029 | 10:53:21.85       | 6653099             | 臺指櫂-201409-9100          | в       | 170     | 1       | 完全成交 | 1      |
|           |                                                    |       |     |      | C2028 | 10:53:01.69       | 9850440             | 臺指-201409                | в       | 9347    | 3       | 刪單成功 | 0      |
|           |                                                    |       |     |      | C2027 | 10:52:58.30       | 6653055             | 金融-201409                | S       | 1122    | 1       | 完全成交 | 1      |
|           |                                                    |       |     |      | C2026 | 10:52:55.22       | 98,0441             | 臺指-201409                | В       | 9263    | 4       | 完全成交 | 4      |
|           |                                                    |       |     |      | C2025 | 10:52:47.22       | 9880440             | 臺指-201409                | В       | 9347    | 3       | 刪單成功 | 0      |
|           | C2024 10:52:25.32 6 至1201409/201410 S/B 0 1 完全成交 1 |       |     |      |       |                   |                     |                          |         |         |         |      |        |
| $\square$ |                                                    |       |     |      | 00000 | 10 50 15 00       |                     | ±+E 001400               | -       | 00.00   |         |      |        |
|           |                                                    |       |     |      |       |                   |                     |                          |         |         |         |      |        |

### 欄位:

1-4 刪:點選操作刪單

1-5 減:點選操作減量

1-6 改:點選操作改價,跳出改價確認視窗輸入改價條件

| Ι.     |                |                         |            |              |      |         |     |        |         |      |
|--------|----------------|-------------------------|------------|--------------|------|---------|-----|--------|---------|------|
|        |                |                         |            |              | 委託書號 | ≹:C2031 |     |        |         |      |
| )<br>) | 客戶帳號           | 商品                      | 商品内容<br>月份 | 履約價          | 原委託  | 已成交     | 已減量 | 來源     | 委託條件    | 改價價格 |
|        | 6653099<br>謝xx | <mark>臺指權</mark><br>TXO | 201409     | 9200<br>Call | 1    | 0       | 0   | 0.現場 ▼ | /.ROD - | 10 🗨 |
|        |                |                         |            | 確            | 定    | 取       | 消   |        |         |      |

- 1-7 市:點選操作改價為市價
- 1-8 市(範):點選操作改價為範圍市價
- 1-9 委託書號
- 1-10 委託時間

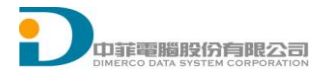

- 1-11 客戶帳號
- 1-12 商品名稱:呈現商品類別中文-年月-履約價-CallPut
- 1-13 買賣別
- 1-14 委託價格
- 1-15 委託數量
- 1-16 委託狀態
- 1-17 網路流水序號
- 1-18 商品種類:呈現商品種類:期貨 選擇權 複式期貨 複式選擇權
- 1-19 新平倉碼:新倉 平倉
- 1-20 委託條件:ROD IOC FOK
- 1-21 系統來源:平台名稱
- 1-22 成交數量
- 1-23 未成交數量
- 1-24 已删除數量
- 1-25 當沖:當沖 非當沖

#### 功能:

- 1-3 全部刪單: 刪除全部有效單(快速鍵: space)
- 1-4 選擇帳號
- 1-5 全/期/選: 全部 / 期貨 / 選擇權
- 1-6 全部/有效單/成交單/錯誤單:依委託狀態篩選資料
- 1-7 顯示刪除成功:預設勾選,用來過濾刪單成功資料
- 1-8 更新: 重新查詢委託回報

# 1-9 •:點選視窗獨立

- 1-10 **Exi**:點選匯出 EXCEL
- 1-11 欄位顯示:欄位表頭按滑鼠右鍵,可選擇要顯示欄位
- 1-12 欄位順序調整:在欄位表頭直接拖移欄位,移動欄位順序

### 1.10成交回報

1) 選單 [回報] [成交回報]:系統收到回報會即時更新成交回報

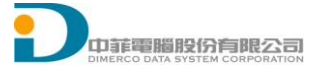

| 🖳 [R007]成交 | と回報              |                      |                 |            |                      |      |      |      |              |              |          |      | ×          |
|------------|------------------|----------------------|-----------------|------------|----------------------|------|------|------|--------------|--------------|----------|------|------------|
| 全部         | <mark>-</mark> 2 | <mark>全</mark> 期 選 [ | → 更新 Exl        | V 9        | 期制是否即時更新<br>Bane 不開一 | 沂    |      |      |              |              |          |      |            |
| 選取項目均價:    | : B:0□           | 0                    | S:00 0          | <b>V</b> 9 | 明治是百額小               |      |      |      |              |              |          |      |            |
| 委託書號       | 成交時間             | 客戶帳號                 | 商品名稱            | 買賣別        | 成交價格                 | 成交數量 | 委託數量 | 當沖   | 兩腳成交價        |              |          |      | 1          |
| C2114      | 14:28:14.47      | 9030440              | 臺指201412/201503 | S/B        | -19                  | 1    | 5    | 非當沖  | 8964<br>8945 |              |          |      |            |
| A4002      | 14:00:36.51      |                      | 鴻海1-201409      | S          | 92.1                 | 1    | 1    | 非當沖  | 0<br>N       |              |          |      |            |
| A4003      | 14:00:36.51      | CT N Park            | 鴻海1-201409      | В          | 92.1                 | 1    | 1    | 非當沖  | 0<br>N       |              |          |      | H          |
| 4K001      | 13:56:38.82      | Operation of         | 黃金期-201502      | в          | 1038.7               | 1    | 1    | 非當沖  | 0<br>N       |              |          |      |            |
| 4K002      | 13:56:38.82      | current i Parto      | 黃金期-201502      | S          | 1038.7               | 1    | 1    | 非當沖  | 0<br>N       |              |          |      |            |
| C2035      | 13:45:27.95      | which is a state     | 臺指-201409       | в          | 9000                 | 1    | 1    | 非當沖  | 0<br>N       |              |          |      |            |
| C2036      | 13:45:27.95      | STATISTICS.          | 臺指-201409       | в          | 9000                 | 1    | 1    | 非當沖  | 0<br>N       |              |          |      |            |
| C2038      | 13:45:27.95      | Dag all 9 PV         | 臺指-201409       | в          | 9200                 | 1    | 1    | 非當沖  | 0<br>N       |              |          |      |            |
| C2041      | 13:45:27.95      | 0002099              | 臺指-201409       | в          | 9200                 | 1    | 1    | 非當沖  | 0<br>N       |              |          |      |            |
| C2043      | 13:45:27.95      | 6653890              | 臺指-201409       | в          | 9200                 | 1    | 1    | 非當沖  | 0<br>N       |              |          |      |            |
| A4001      | 13:40:04.57      | 67(1859)2            | 臺指-201409       | S          | 9460                 | 2    | 2    | 非當沖  | 0<br>N       |              |          |      |            |
| C0110      | 12.05.51.27      |                      | 臺指權             | em.        | 22.5                 | 1    | 1    | 土田道学 | 12.5         |              |          |      | -          |
| 委託書號       | 成交時間             | 客戶帳號                 | 商品名稱            | 買賣別        | 成交價格                 | 成交數量 | 委託數量 | 當沖   | 回報序號         | 兩腳成交價        | 商品代碼     | 新平倉碑 | <b>5</b> ^ |
| C2114      | 14:28:14.47      | 90004404.54          | 臺指201412/201503 | S/B        | -19                  | 1    | 5    | 非當沖  | 0000000118   | 8964<br>8945 | TXFL4/C5 | 自動   | Ш          |
| A4002      | 14:00:36.51      | 6763692              | 鴻海1-201409      | S          | 92.1                 | 1    | 1    | 非當沖  | 0000000117   |              | DH1I4    | 平倉   | Ŧ          |
| •          |                  |                      |                 |            |                      |      |      |      |              |              |          | Þ    |            |
| 第一頁        | 上一頁 [ 下          | 一頁 最後一               | 頁 第1頁           |            |                      |      |      |      |              |              |          |      |            |

### 欄位

- 1-1 成交回報
- 1-2 委託書號
- 1-3 成交時間
- 1-4 客戶帳號
- 1-5 商品名稱:呈現商品類別中文-年月-履約價-CallPut
- 1-6 買賣別
- 1-7 成交價格
- 1-8 成交數量
- 1-9 委託數量
- 1-10 當沖
- 1-11 雨腳成交
- 1-12 新平倉碼:新倉 平倉
- 1-13 網路流水序號

### 明細欄位

- 1-1 成交回報
- 1-2 委託書號
- 1-3 成交時間
- 1-4 客戶帳號
- 1-5 商品名稱:呈現商品類別中文-年月-履約價-CallPut
- 1-6 買賣別

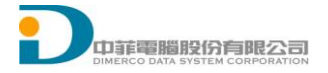

- 1-7 回報序號
- 1-8 成交價格
- 1-9 成交數量
- 1-10 委託數量
- 1-11 當沖
- 1-12 丙腳成交
- 1-13 新平倉碼:新倉 平倉
- 1-14 網路流水序號

功能

- 1-1 選擇帳號
- 1-2 全/期/選: 全部 / 期貨 / 選擇權
- 1-3 •:點選視窗獨立
- 1-4 Exi:點選匯出 EXCEL
- 1-5 更新:從資料庫重新取回成交回報
- 1-6 明細是否顯示:勾選呈現選擇委託的逐筆成交明細
- 1-7 明細是否即時更新:勾選成交明細會跟著選擇委託即時更新
- 1-8 欄位顯示:成交回報欄位表頭按滑鼠右鍵,可選擇要顯示欄位
- 1-9 欄位順序調整:在成交回報欄位表頭直接拖移欄位,移動欄位順序

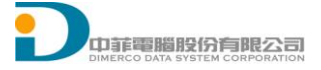

### 帳務

2) 選單 [帳務] [即時部位]:

初始值查詢系統後台即時部位,之後收到成回即時用一買一賣方式計算

| 🔡 [106]R | 明時部位  |       |       |         |    |     |      |     |     |     | E     |      |
|----------|-------|-------|-------|---------|----|-----|------|-----|-----|-----|-------|------|
| 查詢       | 全部    | - (EX | _ 全 [ | 明選      |    |     |      |     |     |     | 1.4.5 |      |
| 客戶帳號     | 商品代碼  | 買賣別   | 部位口數  | 部位均價    | 昨日 | 今日數 | 市價   | 結算  | 今8均 | 今S均 | 今B    | \$\$ |
| 0000051  | MXFK9 | S     | 4     | 7564.25 | 4  | 0   | 7389 | 768 | 0   | 0   | 0     | 0    |
| 0000051  | TXFK9 | S     | 1     | 7548    | 1  | 0   | 7389 | 768 | 0   | 0   | 0     | 0    |
| 0000051  | TXFL9 | B     | 3     | 7682.33 | 3  | 0   | 7372 | 765 | 0   | 0   | 0     | 0    |

欄位:

- 1-1 客戶帳號
- 1-2 商品代碼:部位的商品代碼
- 1-3 商品名稱:部位的商品中文名稱
- 1-4 買賣別:截至今日未平倉部位的買賣別
- 1-5 部位口數:截至今日的未平倉部位
- 1-6 部位均價:截至今日的未平倉部位均價
- 1-7 昨日留倉:截至今日的未平倉部位
- 1-8 今日數:今日買入累計成交口數-今日賣出累計成交口數
- 1-9 市價:市場成交價
- 1-10 結算價:昨日結算價
- 1-11 今日B均價:今日買入成交均價
- 1-12 今日S均價:今日賣出成交均價
- 1-13 今日B:今日買入累計成交口數
- 1-14 今日S:今日賣出累計成交口數

### 功能:

- 1-1 查詢:從帳務主機重新取回部位資料
- 1-2 選擇帳號
- 1-3 EXL:將部位資料匯出至 EXCEL
- 1-4 全/期/選: 全部 / 期貨 / 選擇權
- 1-5 畫面設定: 設定顯示欄位
- 1-6 欄位顯示:欄位表頭按滑鼠右鍵,可選擇要顯示欄位
- 1-7 欄位順序調整:在欄位表頭直接拖移欄位,移動欄位順序
- 3) 選單 [帳務] [權益數]

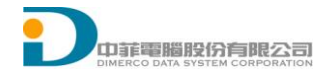

| <del>ç</del> |     |     |          |        |            |                  |                        |                        | [1      | 07]權益   | 數        |                   |                  |        |                        |                        |          |           |           |           |      |
|--------------|-----|-----|----------|--------|------------|------------------|------------------------|------------------------|---------|---------|----------|-------------------|------------------|--------|------------------------|------------------------|----------|-----------|-----------|-----------|------|
| 全部           |     | ~   | 更新 E     | Ext 🕒  |            |                  |                        |                        |         |         |          |                   |                  |        |                        |                        |          |           |           |           |      |
| 交易帳<br>號     | 幣別  | 匯率  | 前日餘<br>額 | 存提     | 到期履<br>約損益 | 權利金<br>收入與<br>支出 | 本日期<br>貨平倉<br>損益淨<br>額 | 未沖銷<br>選擇權<br>浮動損<br>益 | 手續費     | 期交稅     | 本日餘<br>額 | 未沖銷<br>期貨浮<br>動損益 | 有價證<br>券抵繳<br>總額 | 權益數    | 未沖銷<br>買方權<br>利金市<br>値 | 未沖銷<br>賣方權<br>利金市<br>值 | 權益總<br>值 | 原始保<br>諠金 | 維持保<br>證金 | 委託保<br>證金 | 委託利金 |
| 6666666      | **  | 1.0 | 0.00     | 999999 | 0.00       | -20400           | 300.00                 | -75575                 | 2068.00 | 1072.00 | 999767   | 89950.00          | 0.00             | 100066 | 117375                 | 172700                 | 100011   | 147463    | 117678    | 673500    | 6126 |
| 6666666      | TWD | 1.0 | 0.00     | 999999 | 0.00       | -20400           | 300.00                 | -75575                 | 2068.00 | 1072.00 | 999767   | 89950.00          | 0.00             | 100066 | 117375                 | 172700                 | 100011   | 147463    | 117678    | 673500    | 6126 |
|              |     |     |          |        |            |                  |                        |                        |         |         |          |                   |                  |        |                        |                        |          |           |           |           |      |
| <            |     |     |          |        |            |                  |                        |                        |         |         |          |                   |                  |        |                        |                        |          |           |           |           |      |

如上圖

功能:

1-1 查詢:從帳務主機重新取回帳務資料

1-2 選擇帳號

1-3 EXL:將部位資料匯出至 EXCEL

1-4 欄位顯示:欄位表頭按滑鼠右鍵,可選擇要顯示欄位

1-5 欄位順序調整:在欄位表頭直接拖移欄位,移動欄位順序

4) 選單[帳務][權益數直式]

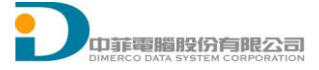

| 作                  | <b>益數</b> 查詢 |
|--------------------|--------------|
| 66666666 V TWD V 査 | <b>詞</b>     |
| 客戶帳號:              | 6666666      |
| 幣别:                | TWD          |
| 匯率:                | 1.000000     |
| 前日餘額:              | 0.00         |
| 今日現金提領:            | 99999974.00  |
| 到期履約損益:            | 0.00         |
| 權利金收入與支出:          | -20400.00    |
| 本日期貨平倉損益淨額:        | 300.00       |
| 手續費:               | 2068.00      |
| 期交稅:               | 1072.00      |
| 本日餘額:              | 99976734.00  |
| 未沖銷期貨浮動損益:         | 89100.00     |
| 未沖銷選擇權浮動損益:        | -76075.00    |
| 有價證券抵繳總額:          | 0.00         |
| 權益數:               | 100065834.00 |
| 未沖銷買方選擇權市值:        | 117375.00    |
| 未沖銷賣方選擇權市值:        | 173050.00    |
| 權益總值:              | 100010159.00 |
| 原始保證金:             | 1474988.00   |

功能:

1-1 查詢:從帳務主機重新取回帳務資料

1-2 選擇帳號

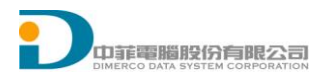

# 5) 選單[帳務][未平倉查詢]

| <del>.</del> |            |             |          |            | [11      | 1]未平)     | 會查詢      |     |           |        |      |          |          |     |          | × |
|--------------|------------|-------------|----------|------------|----------|-----------|----------|-----|-----------|--------|------|----------|----------|-----|----------|---|
| 全部           |            | × 1         | 更新       | Exl 🕒      |          |           |          |     |           |        |      |          |          |     |          |   |
| 客戶帳<br>號     | 商品代<br>碼   | 商品名稱        | 買別       | 賣 部位口<br>數 | 部位均<br>價 | 昨日留<br>倉  | 今日數      | 浮   | 動損益       | 市價     | 結算   | 1        |          |     |          | ^ |
| 6666666      | OBFD6      | 元上證 ET      | Г        |            | 0        |           | 0        | 0   |           | 26.45  | 26.4 | 1        |          |     |          |   |
| 6666666      | OCFD6      | FH 滬深 E     | T S      | 1          | 20.99    | 1         | -1       | 400 | )         | 20.95  | 20.9 | 1        |          |     |          |   |
| 6666666      | OJFD6      | CFA50ET     | F B      | 4          | 16.275   | 4         | 4        | 380 | 0         | 16.37  | 16.3 | 9        |          |     |          |   |
| 6666666      | T5FD6      | 臺灣 50 期     | j B      | 8          | 6403     | 8         | 8        | -12 | 000       | 6388   | 6388 | 3        |          |     |          |   |
| 6666666      | TGFD6      | 臺幣黃金        | S        | 1          | 4811     | 1         | -1       | -20 | 0         | 4813   | 4827 | 7        |          |     |          |   |
| 6666666      | TJFD6      | 東證期貨        | 04 S     | 1          | 1361     | 1         | -1       | 50  |           | 1361.5 | 1354 | <b>1</b> |          |     |          |   |
| 6000000      | тусре      | 국는 Rit 방법가도 | 04 0     | A          | 0040     | A         | A        | 400 | 000       | 0704   | 0700 | <b>`</b> |          |     |          | ~ |
| 客戶帳<br>號     | 成交日<br>  期 | 委託書<br>號    | 商品代<br>碼 | 商品名<br>稱   | 買賣別      | 未平倉<br>數量 | 成交(<br>格 | 賫   | 參考即<br>時價 | 結算     | 價    | 參考現<br>值 | 浮動損<br>益 | 當沖別 | 成交序<br>號 | ^ |
| 6666666      | 201603     | P1063       | TXFE6    | 臺股期        | S        | 1         | 8499     |     | 8683      | 8680   |      | -36800   | -36800   | Ν   | F03900   |   |
| 6666666      | 201603     | P1069       | OJFD6    | CFA50      | В        | 3         | 16.3     |     | 16.37     | 16.39  | )    | 491100   | 2100     | Ν   | F03900   |   |
| 6666666      | 201603     | P1070       | OJFD6    | CFA50      | В        | 1         | 16.2     |     | 16.37     | 16.39  | )    | 163700   | 1700     | Ν   | F03900   |   |
| 6666666      | 201603     | P1073       | TXFD6    | 臺股期        | S        | 3         | 8888     |     | 8704      | 8700   |      | -1400    | -1400    | Ν   | F03900   |   |
| 6666666      | 201603     | P1097       | MX5C6    | 小型臺        | В        | 1         | 8726     |     | 8728      | 8724   |      | 436400   | 100      | N   | F03900   |   |
| 6666666      | 201603     | P1098       | TXO08    | 臺指選        | В        | 3         | 47       |     | 47.5      | 47.5   |      | 75       | 75       | N   | F03900   |   |
| 6666666      | 201603     | P1111       | OAFD     | ; FB上      | S        | 1         | 27.98    | 1   | 27.97     | 27.95  | 5    | 100      | 100      | N   | F03900   |   |
| 6666666      | 201603     | P1115       | OCFD     | 3 FH滬      | S        | 1         | 20.99    | 1   | 20.95     | 20.91  |      | 209500   | 400      | N   | F03900   |   |
| 6666666      | 201603     | P1121       | DYFD     | 亞泥期        | S        | 1         | 29.3     |     | 29.4      | 29.9   |      | 58800    | -200     | N   | F03900   |   |
| 6666666      | 201603     | P1128       | TJFD6    | 東證期…       | S        | 1         | 1361.    | 75  | 1361.5    | 1354   | .25  | 50       | 50       | N   | F03900   |   |
| 6666666      | 201603     | P1138       | TXFD6    | 臺股期        | S        | 1         | 8697     |     | 8704      | 8700   |      | -1400    | -1400    | N   | F03900   |   |
| 6666666      | 201603     | P1142       | TGFD     | 臺幣黃        | S        | 1         | 4811     |     | 4813      | 4827   |      | 481300   | -200     | N   | F03900   | ~ |

### 欄位:

如上圖

### 功能:

- 1-1 查詢:從帳務主機重新取回帳務資料
- 1-2 選擇帳號
- 1-3 EXL:將部位資料匯出至 EXCEL
- 1-4 欄位顯示:欄位表頭按滑鼠右鍵,可選擇要顯示欄位
- 6) 選單[帳務][出入金查詢]

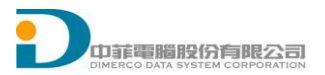

如上圖

# 功能:

- 1-1 查詢:從帳務主機重新取回帳務資料
- 1-2 選擇帳號
- 1-3 點選當日為當日出入金資料,若點選歷史則必須輸入日期起迄查詢歷史資料
- 1-4 EXL:將部位資料匯出至 EXCEL
- 1-5 欄位顯示:欄位表頭按滑鼠右鍵,可選擇要顯示欄位
- 7) 選單[帳務][沖銷查詢]

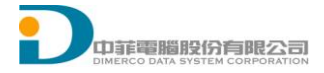

| 9        |          |          |         |         | [112]沖鋒 | 肖查詢       |           |           |          |       |          |    |   |
|----------|----------|----------|---------|---------|---------|-----------|-----------|-----------|----------|-------|----------|----|---|
| 全部       |          | v ()     | 當日 〇 歴  | 史 幣別    | TWD 🗸   | 查詢 🗗      | Exl [yyy  | y/MM/dd I | H:mm:ss] |       |          |    |   |
| 日期區間     | 2016年 3月 | 128日 🔲   | 至 20164 | 羊 3月28日 |         |           |           |           |          |       |          |    |   |
| 沖銷日期     | 沖銷序號     | 成交日期     | 商品名稱    | 買賣別     | 口數      | 新倉價       | 平倉價       | 平倉損益      | 手續費      | 期交稅   | 凈損益      | 類型 | ķ |
| 20160328 | P1056 0  | 20160328 | 臺股期     | S       | 1       | 8700.00   |           |           | 53.00    | 35.00 |          |    | Т |
| 20160328 | P1056 0  | 20160328 | 臺股期     | В       | 1       |           | 8700.00   |           | 53.00    | 35.00 | -176.00  | 平倉 | Т |
| 20160328 | P1126 0  | 20160328 | 元上證     | S       | 1       | 26.410000 |           |           | 50.00    | 5.00  |          |    | Т |
| 20160328 | P1126 0  | 20160328 | 元上證     | В       | 1       |           | 26.380000 |           | 50.00    | 5.00  | 190.00   | 平倉 | Т |
| 20160328 | P1144 0  | 20160328 | 電子期     | S       | 1       | 342.850   |           |           | 53.00    | 27.00 |          |    | Т |
| 20160328 | P1144 0  | 20160328 | 電子期     | В       | 1       |           | 342.850   |           | 53.00    | 27.00 | -160.00  | 平倉 | Т |
| 20160328 | P1204 0  | 20160328 | 臺股期     | S       | 1       | 8697.00   |           |           | 53.00    | 35.00 |          |    | Т |
| 20160328 | P1204 0  | 20160328 | 臺股期     | В       | 1       |           | 8701.00   |           | 53.00    | 35.00 | -976.00  | 平倉 | Т |
| 20160328 | P1204 0  | 20160328 | 臺股期     | S       | 1       | 8888.00   |           |           | 53.00    | 36.00 |          |    | Т |
| 20160328 | P1204 0  | 20160328 | 臺股期     | В       | 1       |           | 8706.00   |           | 53.00    | 35.00 | 36223.00 | 平倉 | Т |
| 20160328 | P1204 0  | 20160328 | 臺股期     | S       | 1       | 8888.00   |           |           | 53.00    | 36.00 |          |    | Т |
| 20160328 | P1204 0  | 20160328 | 臺股期     | В       | 1       |           | 8729.00   |           | 53.00    | 35.00 | 31623.00 | 平倉 | Т |
| 20160328 | P1204 0  | 20160328 | 臺股期     | S       | 1       | 8888.00   |           |           | 53.00    | 36.00 |          |    | Т |
| 20160328 | P1204 0  | 20160328 | 臺股期     | В       | 1       |           | 8730.00   |           | 53.00    | 35.00 | 31423.00 | 平倉 | Т |
| 20160328 | P1204 0  | 20160328 | 臺股期     | S       | 1       | 8701.00   |           |           | 53.00    | 35.00 |          |    | Т |
| 20160328 | P1204.0  | 20160328 | 嘉聪期     | R       | 1       |           | 8731.00   |           | 53.00    | 35.00 | -6176.00 | 亚合 | I |

如上圖

功能:

1-1 查詢:從帳務主機重新取回帳務資料

1-2 選擇帳號

1-3 選擇幣別

1-4 點選當日為當日出入金資料,若點選歷史則必須輸入日期起迄查詢歷史資料

1-5 EXL:將部位資料匯出至 EXCEL

1-6 欄位顯示:欄位表頭按滑鼠右鍵,可選擇要顯示欄位

8) 選單[帳務][出入金申請]

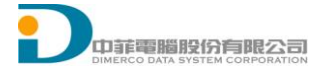

| <del>.</del> |                 | [1         | [14]出入:   | 金申請      |           |          |     |                          |           | X   |
|--------------|-----------------|------------|-----------|----------|-----------|----------|-----|--------------------------|-----------|-----|
| 全部           |                 | ✓ 查詢 Exl E | • [уууу/М | M/dd HH  | I:mm:ss]  |          |     |                          |           |     |
| 交易帳號         | 幣別              | 目前可出金金額    | 出金金<br>額  | 出金       | 分公司代<br>碼 | 銀行代      | 號   | 銀行帳號                     |           |     |
| 6666666      | TWD             | 96137366   |           | 送出       | F039000   | 822017   | 4 1 | 1234567 <mark>8</mark> 9 |           |     |
|              |                 |            |           |          |           |          |     |                          |           |     |
|              |                 |            |           |          |           |          |     |                          |           |     |
|              |                 |            |           |          |           |          |     |                          |           |     |
|              |                 |            |           |          |           |          |     |                          |           |     |
|              |                 |            |           |          |           |          |     |                          |           |     |
|              |                 |            |           |          |           |          |     |                          |           |     |
|              |                 |            |           |          |           |          |     |                          |           |     |
| 取消 銀         | 行帳號             | 出金銀行代號     | 異動日<br>期  | 異動時<br>間 | 存提類<br>別  | 異動金<br>額 | 狀態  | 幣別                       | 分公司代<br>碼 | 121 |
| 123          | 3456 <b>789</b> | 8220174    | 2016/0    | 07:15:00 | 提         | 25.00    | 已出金 | TWD                      | F039000   | 6   |
| 123          | 3456789         | 8220174    | 2016/0    | 08:55:49 | 存         | 100000   |     | TWD                      | F039000   | 6   |
| 取消 123       | 3456789         | 8220174    | 2016/0    | 10:11:18 | 提         | 1.00     | 尚未出 | TWD                      | F039000   | 6   |
|              |                 |            |           |          |           |          |     |                          |           |     |
|              |                 |            |           |          |           |          |     |                          |           |     |
|              |                 |            |           |          |           |          |     |                          |           |     |
|              |                 |            |           |          |           |          |     |                          |           |     |
|              |                 |            |           |          |           |          |     |                          |           |     |

如上圖

### 功能:

- 1-1 查詢:從帳務主機重新取回帳務資料
- 1-2 選擇帳號
- 1-3 選擇幣別
- 1-4 輸入出金金額,點選送出,申請出金金額
- 1-5 點選取消,取消該筆出金資料
- 1-6 EXL:將部位資料匯出至 EXCEL
- 1-7 欄位顯示:欄位表頭按滑鼠右鍵,可選擇要顯示欄位

9) 選單[帳務][選擇權拆解組合]

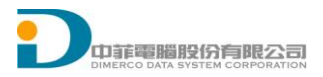

| 9      |                                           | [115]選擇權  | 拆解組合               |              |      |  |
|--------|-------------------------------------------|-----------|--------------------|--------------|------|--|
| 666666 | 6 🗸 查詢 🗗                                  |           |                    |              |      |  |
| 全部     |                                           |           |                    |              |      |  |
| <br>   | 請種類 ● 全部                                  |           | 申請口數               | 0            | 送出   |  |
|        |                                           |           |                    |              |      |  |
|        | 申請類別 ● 組合 ○ 拆                             | 解         |                    | 全部組合         | 全部拆解 |  |
|        | 腳                                         |           | - 船口二              |              | ]    |  |
|        | ● 選擇權 ● Call ○ Put                        |           | ● 選擇權 (            | ● Call ○ Put | ○ 期貨 |  |
|        | 商品別: TXO臺指選擇權                             | ~         | 商品別:               | TXO臺指選擇權     | ~    |  |
|        | 交割年月: 201604                              | ~         | 交割年月:              | 201603W5     | ~    |  |
|        | 履約價格: 8900                                | ~         | 履約價格:              |              | ~    |  |
|        |                                           |           |                    |              |      |  |
|        | ● 買   ○ 賣                                 |           |                    | ●買 ○買        |      |  |
|        |                                           |           |                    |              |      |  |
|        |                                           |           |                    |              |      |  |
| 買賣     | 商品名稱                                      | 總留倉口 混合口數 | 組合方:               |              |      |  |
| В      | 臺指撰擇權 04 C 8900                           | 3 0       | 「江里」               |              |      |  |
| В      | 臺指選擇權 05 C 8500                           |           | <u> </u>           |              |      |  |
| S      | 室1910年12種 W3 03 C 8700<br>高指環擇機 04 C 8500 | 7 0       | 田 <u>丸</u> ,<br>田式 |              |      |  |
| S      | 臺指骥擇權 04 P 9100                           | 4 0       | 五五                 |              |      |  |
| S      | 臺指撰擇權 W5 03 C 8650                        | 1 0       | た置                 |              |      |  |
| 1      |                                           |           |                    |              |      |  |
|        |                                           |           |                    |              |      |  |
| <      |                                           |           | >                  |              |      |  |

如上圖

功能:

- 1-1 查詢:從帳務主機重新取回帳務資料
- 1-2 選擇帳號
- 1-3 選擇申請類別組合、拆解
- 1-4 選擇所要申請類別腳一
- 1-5 選擇所要申請類別腳二
- 1-6 輸入申請口數,點選送出
- 1-7 點選全部組合為該帳戶留倉全部做組合動作

1-8 點選全部組合為該帳戶留倉全部做拆解動

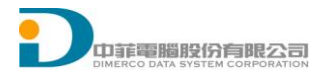

# 備註1:

| ♥      | ✓ 級 会#  |          | [108]東證期<br>周 🗸 般前自動 🗸 RO | 阴貨 04<br>D ✔ MIT全刪 |      |      |        | ■ ■ ■ ■                   |
|--------|---------|----------|---------------------------|--------------------|------|------|--------|---------------------------|
| 口數 1 🔶 | 東證期貨    | 04       | 商品 査 🔒 \$ 🖊               | 尋□酸動               |      |      |        | ● 成交價 ○ 買賣價               |
|        | 1 2 3 5 | 10 15 20 | 0 30 40 50 75 10          | 2                  |      |      |        | 委託價格設定                    |
|        | 1364.5  |          | -3                        |                    | -150 | 0    |        |                           |
| MIT    | 委冒      | 冒量       | TJFD6                     | <b>曹</b> 量         | 季曹   | MIT  |        |                           |
|        | 1       | 75       | TOTAL                     | 79                 | 0    |      |        |                           |
|        |         |          | 1369.25                   |                    |      |      | ^      | ○ 觸價下單MIT                 |
|        |         |          | 1369.00                   |                    |      |      |        |                           |
|        |         |          | 1368.75                   |                    |      |      |        | ● 移動停損MIT                 |
|        |         |          | 1368.50                   |                    |      |      |        |                           |
|        |         |          | 1368 25                   |                    |      |      |        | ○ 二擇一(OCO)MIT             |
|        |         |          | 1368.00                   | 64                 |      |      |        |                           |
|        |         |          | 1367 75                   | 2                  |      |      |        |                           |
|        |         |          | 1367.50                   | -                  |      |      |        | ○ 委託/成交後自動                |
|        |         |          | 1367.30                   |                    |      |      |        | 反问固定实移動停<br>損(MIT)        |
|        |         | 64       | 4267 00 (4)               |                    |      |      | -      | ● 市價 ● 限價                 |
|        |         | 04       | 1307.00 (1)               |                    |      |      |        |                           |
|        |         |          | 1300.75                   |                    |      |      |        |                           |
|        |         |          | 1366.50                   |                    |      |      |        | ● 固定 5▲ 横                 |
|        |         |          | 1366.25                   |                    |      |      |        | ●移動                       |
|        |         |          | 1366.00                   |                    |      |      |        | ✔ 停利 3 🛊 檔                |
|        |         |          | 1365.75                   |                    |      |      |        |                           |
|        |         |          | 1365.50                   |                    |      |      |        | MIT全刪                     |
|        |         |          | 1365.25                   |                    |      |      |        | 本商品成交量                    |
|        |         | 3        | 1365.00                   |                    |      |      |        | 較小,使用觸                    |
|        |         |          | 1364.75                   |                    |      |      | $\sim$ | 價市價單之成                    |
| 市(範)   | 買币      |          | 16:09:32                  | 市                  | 賣    | 市(範) |        | 父慣り能偏離<br>今神儒武毎注          |
|        | 買進      | i i i    |                           | 賣                  | 出    |      |        | 口程俱 <u>风</u> 而公<br>成交,請謹慎 |
| 小型     | 臺指 04   | Ĩ        | 電子期貨 04                   | 金融期貨               | 04   | 設    |        | 使用。                       |

觸價設定方式為(1)觸發條件+(2)委託價格設定+(3)觸發功能

### 觸發條件:

- 1. [成交價]為當下行情成交價觸發
- 2. [買賣價]當下行情買賣第一檔價格觸發

### 委託價格:

- 1. [市價]為當觸發後以市價單委託出單
- 2. [市(範)]為當觸發後市(範)委託出單
- 3. [限價]為當觸發後讓X檔數委託出單

### 觸發功能:

- 1. [觸價下單 MIT]價格觸發後[委託價格設定]出單
- [移動停損 MIT]價格會隨當下行情成交價移動,如做多方移動停損時,當行 情成交價往上時,設定的觸價價格會隨著行情往上,往下時,觸價價格則不 移動,空方則反之
- [0C0]設定兩隻腳觸價價格,當價格觸發時且成交時,另一隻腳刪除觸價價
   格
- 4. [移動停損停利]價格觸發時[委託價格設定]委託送出,當該筆單成交時,選 擇[固定]時,會用當下成交價格的反向設定 X 檔固定停損價格,如選擇[移 動]時,會用當下成交價格反向設定 X 檔移動停損價格,如果勾選停利,則

會在 Y 檔設定停利觸價價格,當價格觸發時會[委託/成交後自動反....]送 單。

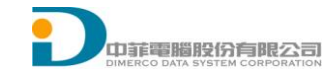